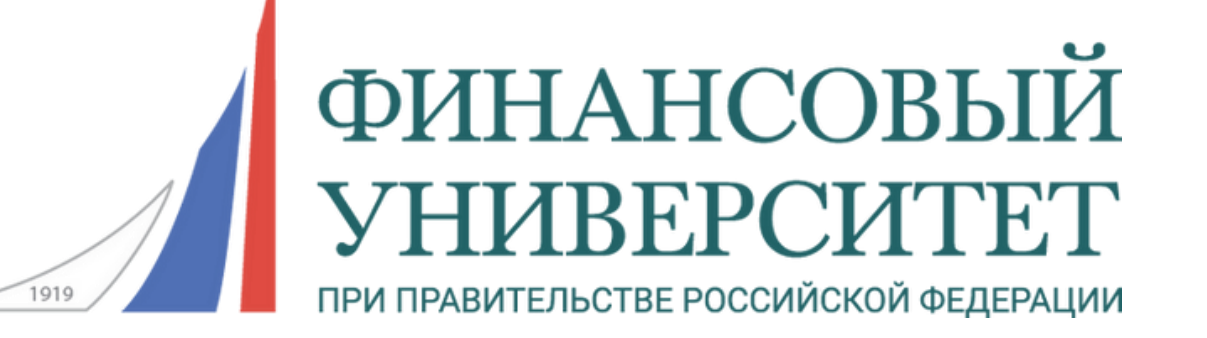

## Как зарегистрироваться в личном кабинете поступающего?

Инструкция по регистрации на платформе anketa.fa.ru для поступающих

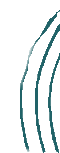

### 1. Переходим на платформу anketa.fa.ru

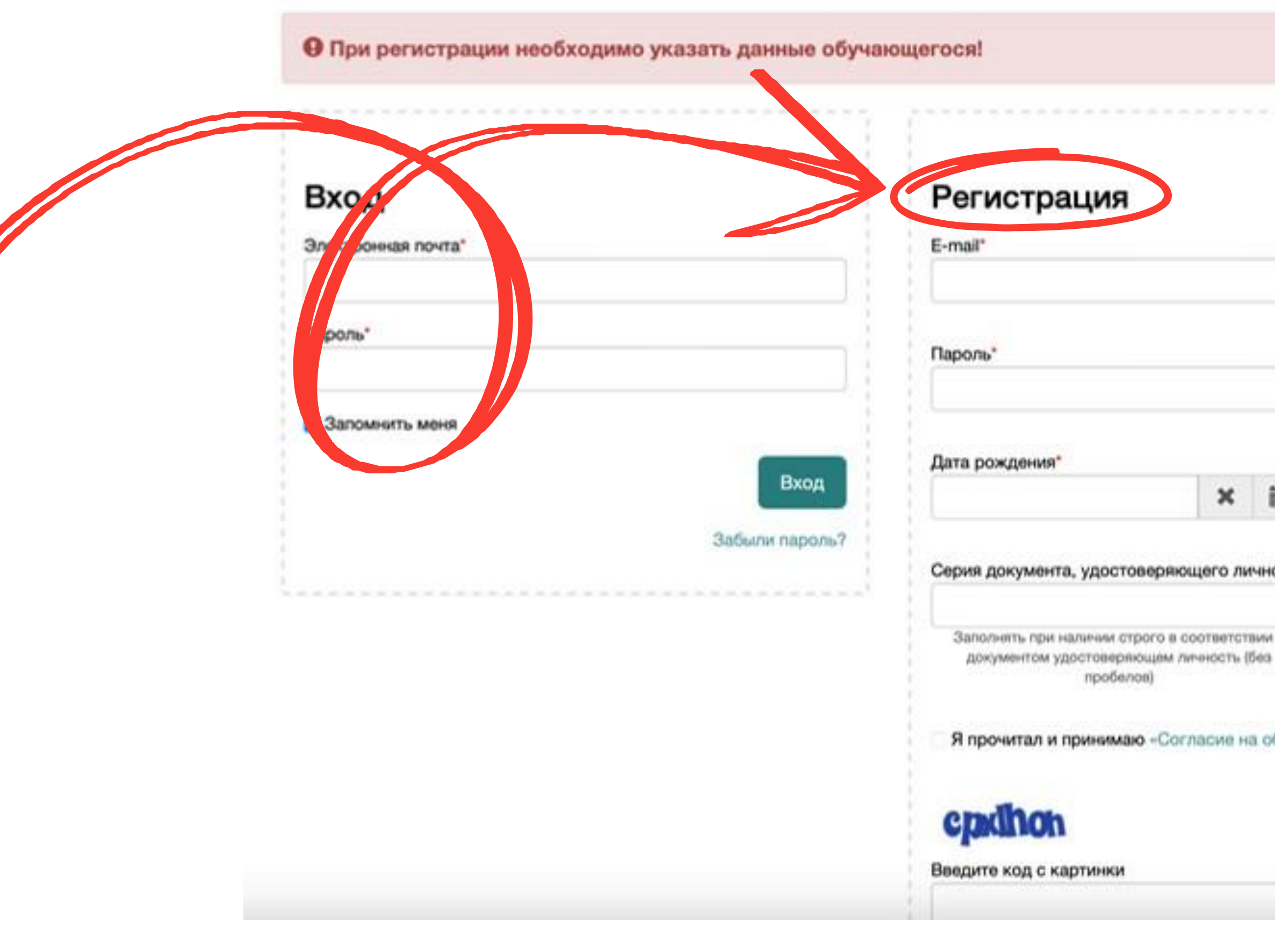

| Фамилия*                          |              |  |  |
|-----------------------------------|--------------|--|--|
| Имя                               |              |  |  |
| Отчество                          |              |  |  |
| Номер документа, удо<br>личность* | стоверяющего |  |  |
|                                   |              |  |  |
| ку персональных данных            | C=           |  |  |

### 2.1 Регистрация

|        | • При регистрации необходимо указать данные об | учающегося!                                                                              |
|--------|------------------------------------------------|------------------------------------------------------------------------------------------|
|        | Вход<br>Электронная почта*                     | Регистрация<br>E-mail*                                                                   |
|        | Пароль*                                        | Пароль*                                                                                  |
|        | Вход                                           | Дата рождения*                                                                           |
|        | Зарыли пароль/                                 | Серия документа, удостоверяющего лично                                                   |
| Все да | інные вводите в                                | Заполнять при наличии строго в соответствии с<br>документом удостоверяющем личность (без |
| сооте  | етствии с вашим                                | (passing)                                                                                |
| докул  | <i>иентом, удостоверяющим</i>                  | Я прочитал и принимаю «Согласие на об                                                    |
| лично  | сть                                            | cpdhon                                                                                   |
|        |                                                | Введите код с картинки                                                                   |
|        |                                                |                                                                                          |

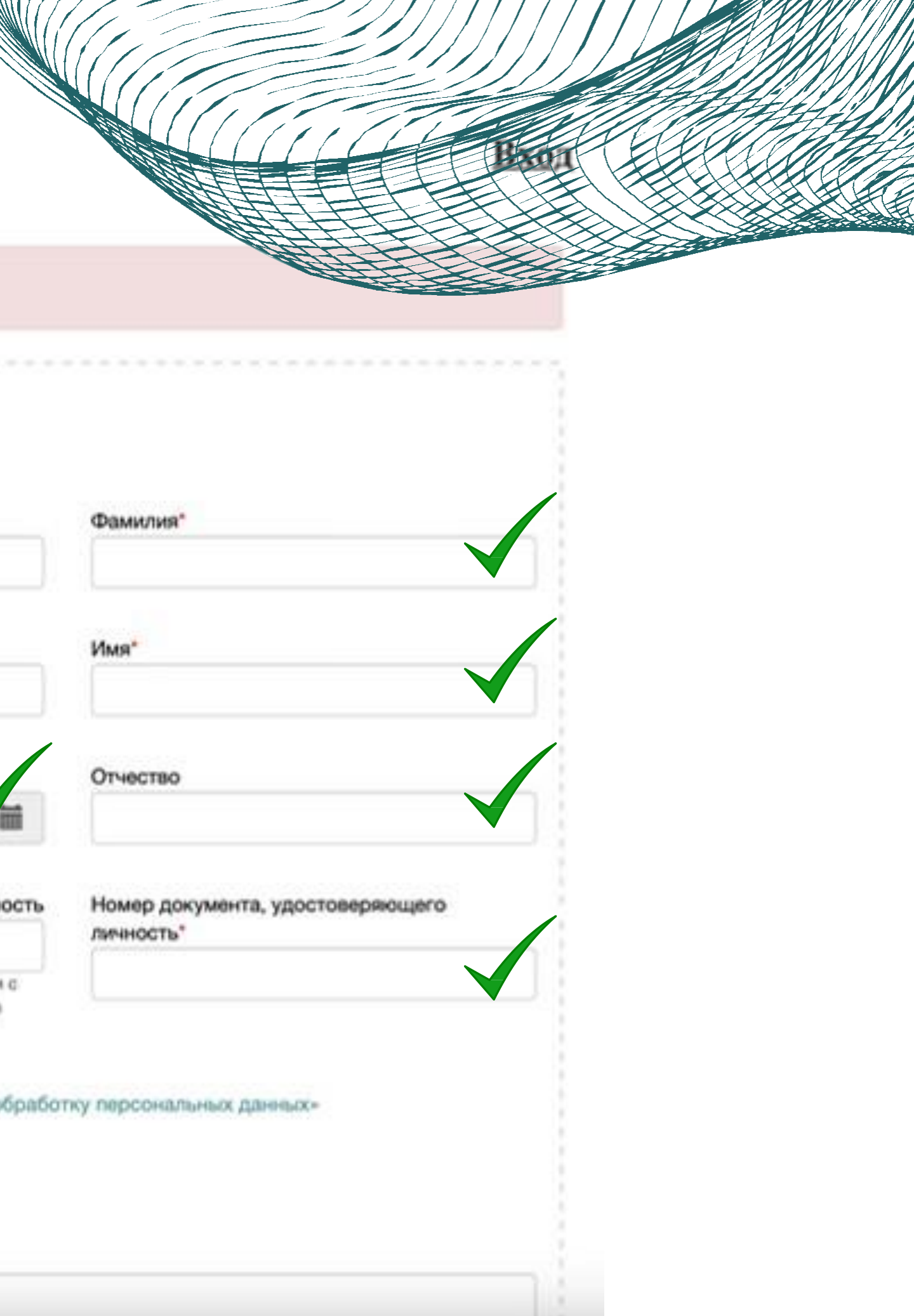

### 2.2 Регистрация

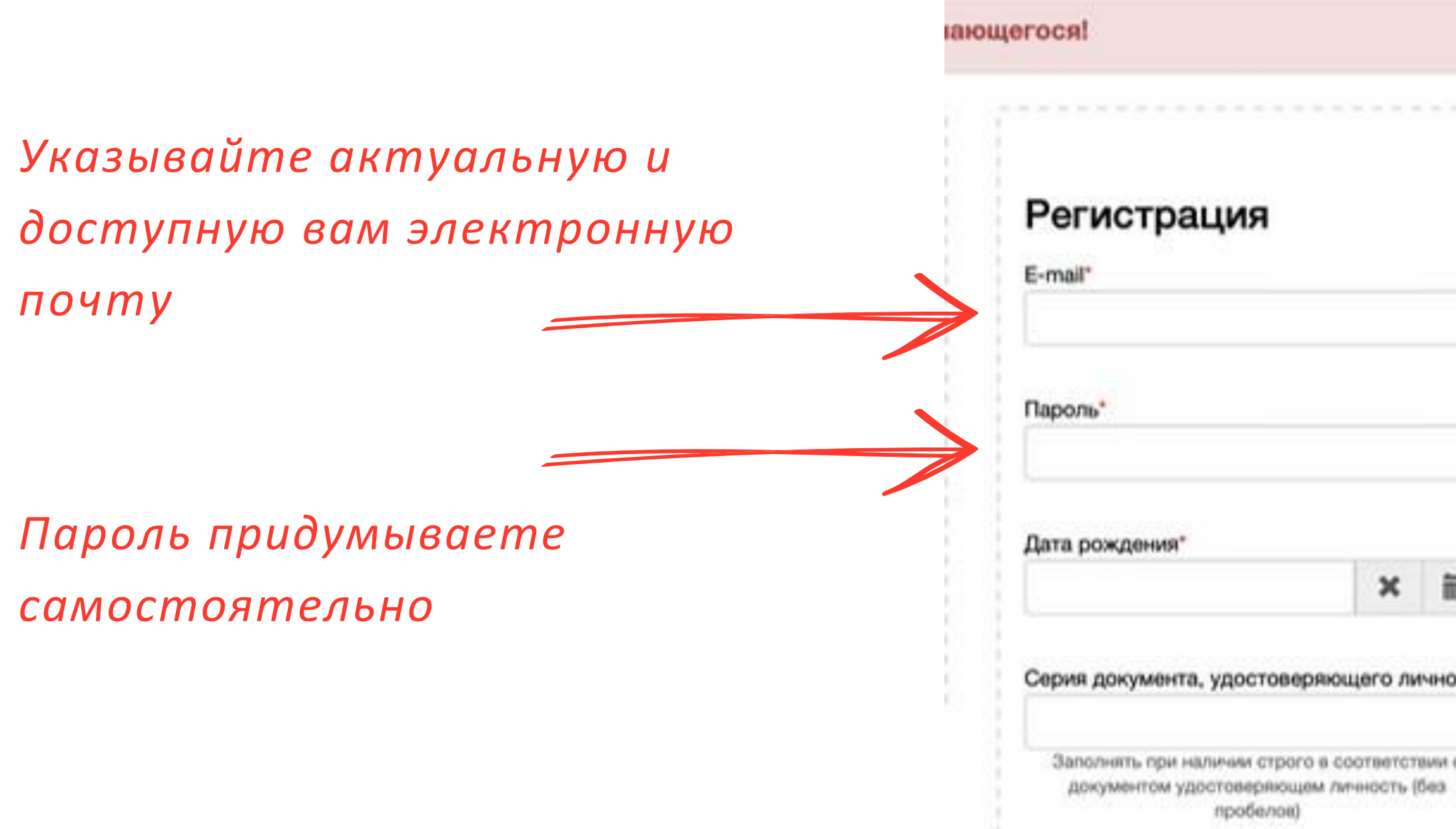

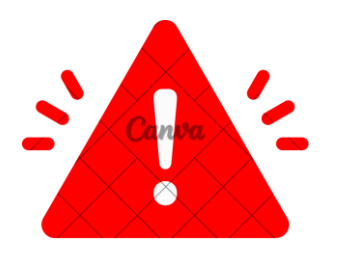

\*регистрируетесь только на электронные почты с доменами @yandex.ru, @mail.ru, @bk.ru, @inbox.ru

| Фамилия <sup>*</sup>                    |       |  |
|-----------------------------------------|-------|--|
|                                         |       |  |
| Имя"                                    |       |  |
|                                         |       |  |
| 2 - 5 - 5 - 5 - 5 - 5 - 5 - 5 - 5 - 5 - |       |  |
| Отчество                                |       |  |
|                                         |       |  |
| Номер документа, удостоверяю            | ощего |  |
|                                         |       |  |
| Номер документа, удостоверяю            | ощего |  |

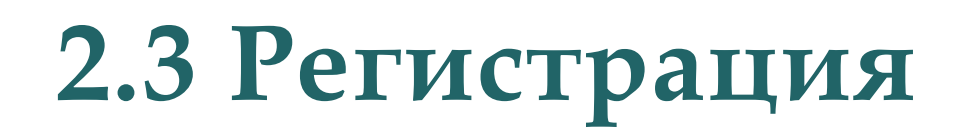

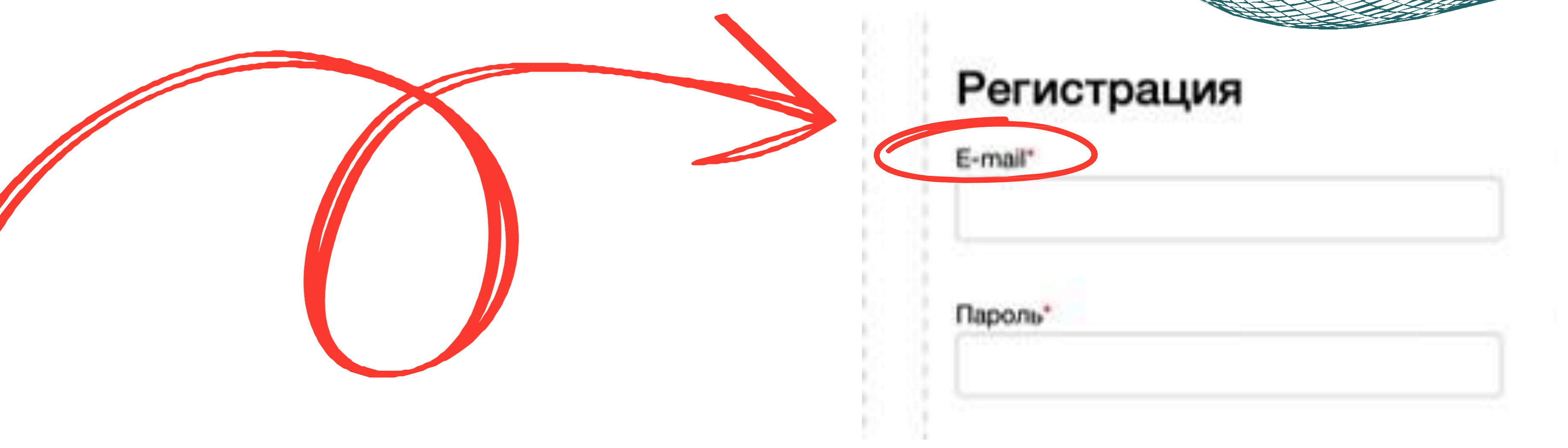

Запомните (запишите) введенный Вами логин и пароль и проверьте, что вы указали верный адрес Вашей личной электронной почты (на него также будут отправлены логин и пароль от вашего Личного кабинета)

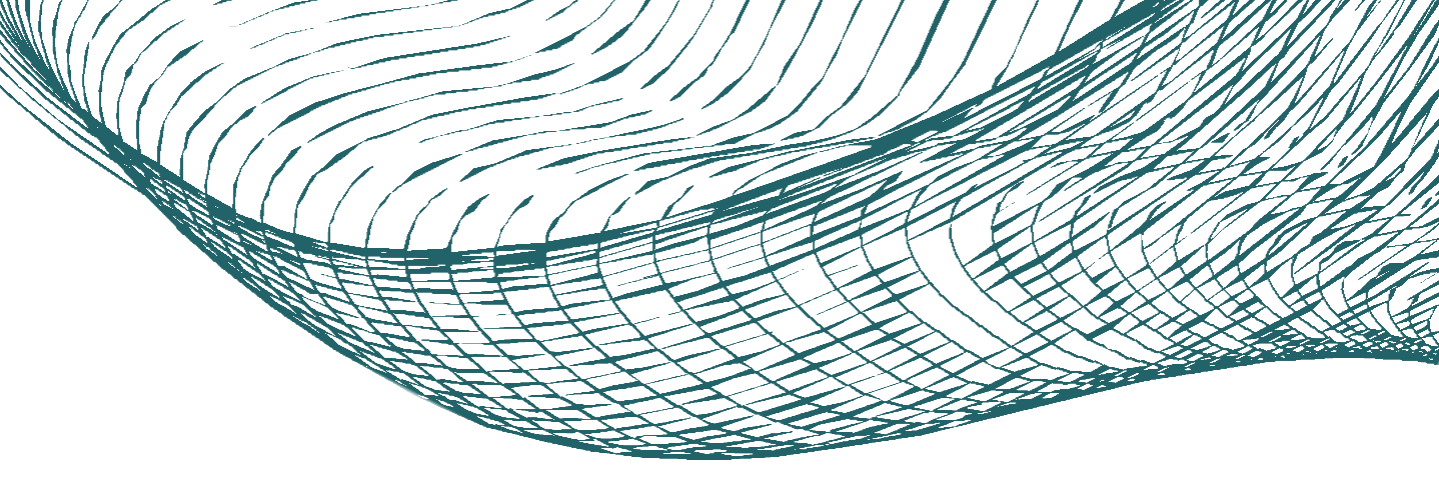

#### 2.4 Регистрация

### Ознакомьтесь с согласием на обработку персональных данных пройдя по ссылке.

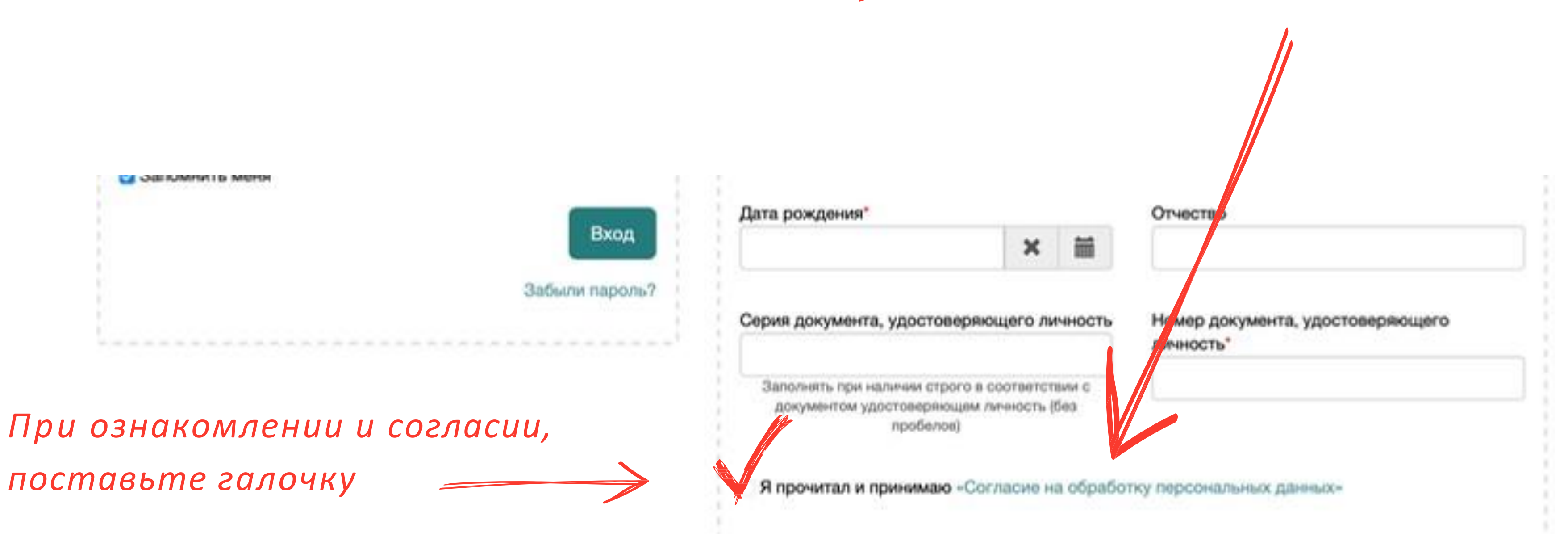

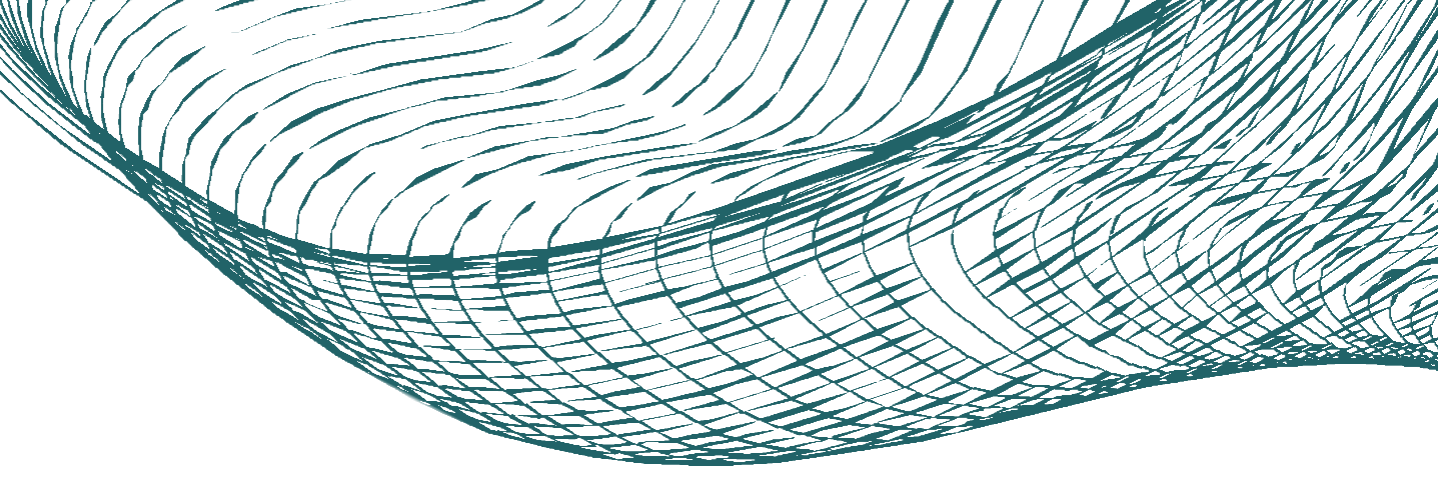

#### 2.5 Регистрация

Я прочитал и принимаю «Согласие на обработку персональных данных»

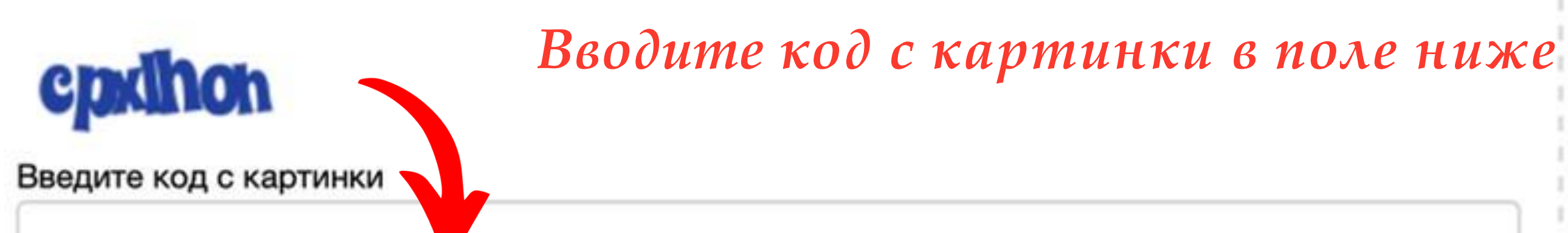

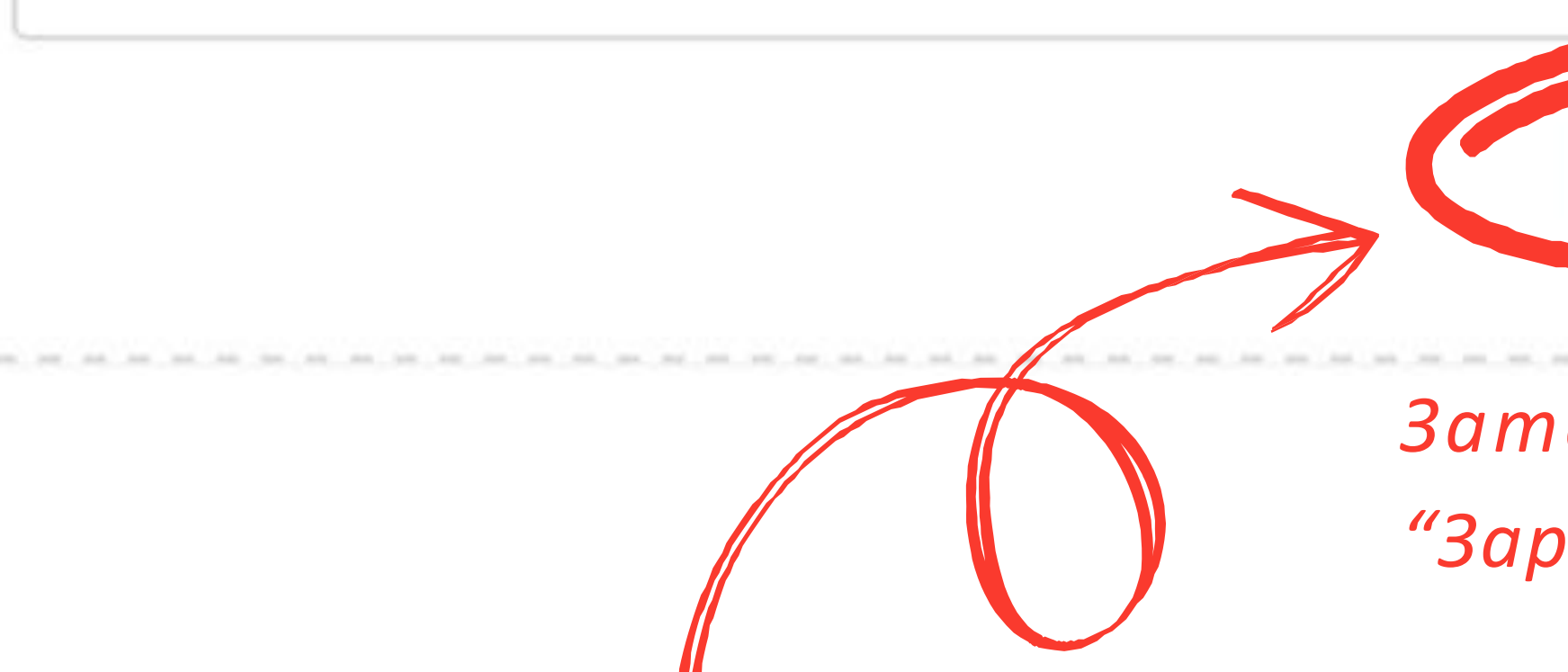

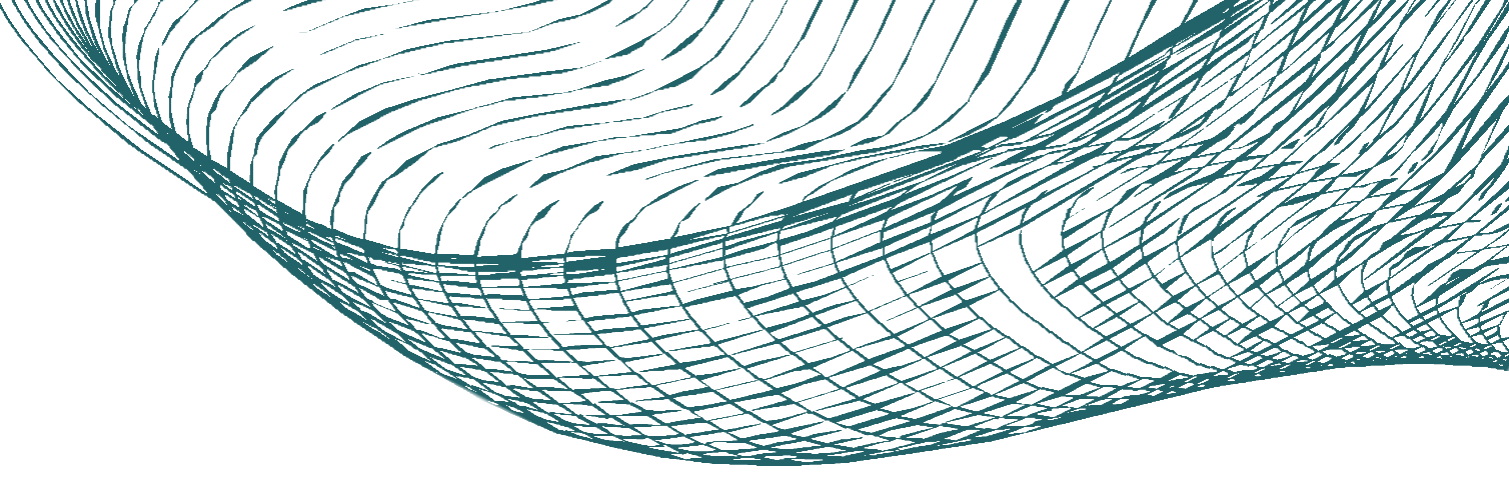

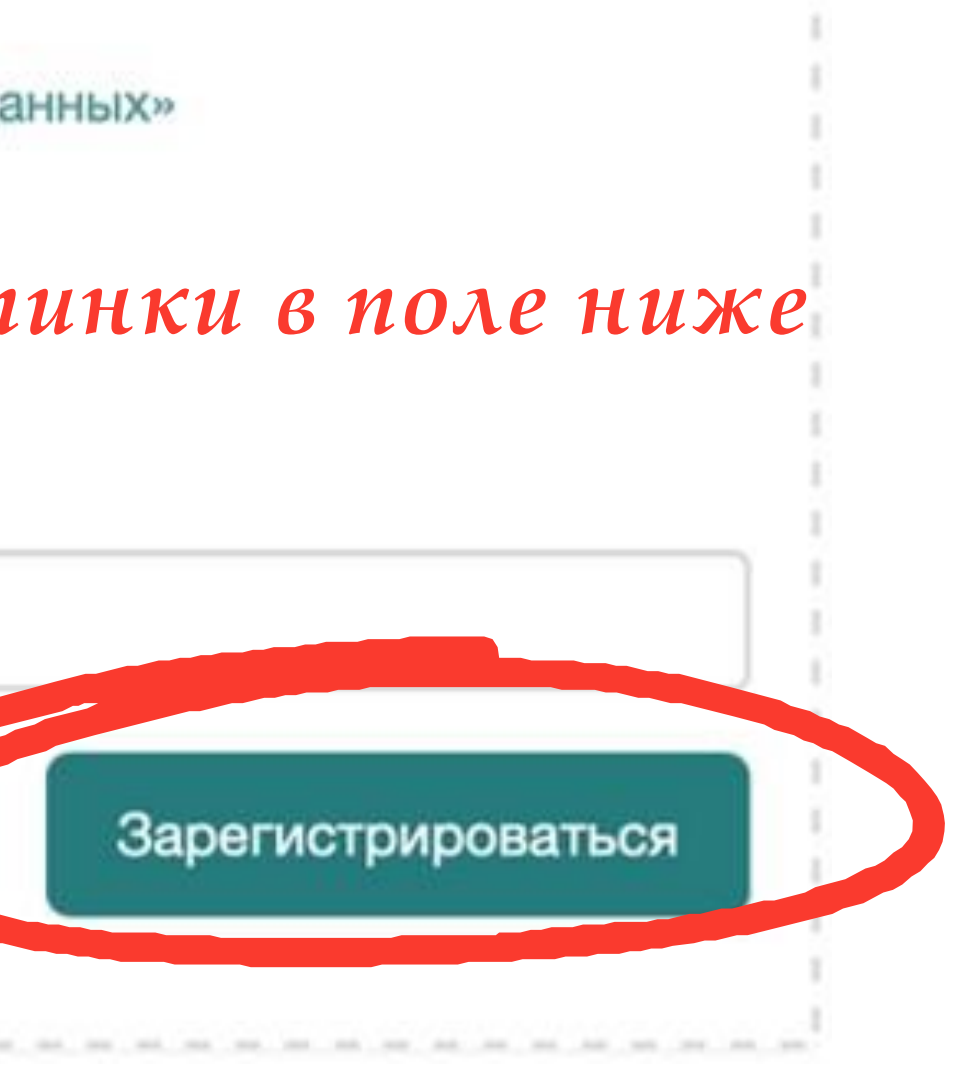

#### Затем нажимаете "Зарегистрироваться"

### 2.6 Регистрация

. . . . . . .

#### Если электронная почта при регистрации введена верно

| Сегодня                                                                                                    |                                                                                                    |                                                                                              |
|----------------------------------------------------------------------------------------------------|----------------------------------------------------------------------------------------------------|----------------------------------------------------------------------------------------------|
| • 📀 Финансовый универси                                                                                                    | Регистрация в базе Абитуриен                                                                                                    | нт Финансового университета п                                                                |
| ← 🖞 Удалить 🗇 Вархив ⊊) Впапку ДІ Спам …                                                                                                    | • ୠ Ответить 🖒 Переслать                                                                                                    | ~ ~                                                                                          |
| Регистрация в базе Абитуриент Финансового универ                                                                                                    | оситета при Правительстве РФ                                                                                                    | 🦪 Учётные записи 🔹                                                                           |
| • O Финансовый университет Сегодня, 18:51<br>Кому: вам                                                                                                    |                                                                                                    |                                                                                              |
| Здравствуйте!                                                                                                    |                                                                                                    |                                                                                              |
| Ваш почтовый адрес зарегистрирован в базе данных абиту                                                                                                    | уриентов Финансового университета при Прави                                                                                                    | ительстве Российской Федерации.                                                              |
| Вход в личный кабинет абитуриента: <u>https://anketa.fa.ru</u>                                                                                                    | Необходимо обя                                                                                                    | зательно                                                                                     |
| Пароль:                                                                                                    | подтвердить ва                                                                                                    | иу регистрацию                                                                               |
| Теперь на сайте <u>https://anketa.fa.ru</u> вы можете, введя логин<br>упростит подачу документов и сделает доступным отслеж                                                                                                    | н и пароль, дополнить и изменить свое заявлени<br>хивание изменений в поданном заявлении.                                                                                                    | ие абитуриента. Это значительно                                                              |
| Ви можете заполнить заявление на этом сайте в любое уд<br>означает, что у Вас будет достаточно времени, чтобы собр<br>Финанс, вый университет. Внесение изменений в анкету б<br>Для подтверждения электронной почты перейдите по ссы | добное для Вас время, в спокойной обстановке,<br>рать и уточнить все анкетные данные, необходи<br>byдет возможно вплоть до подачи заявления в r<br>inke: <u>http://anketa.fa.ru/user/sign-in/confirmation?</u> | , из дома или Интернет-кафе. Это<br>имые для поступления в<br>применую комиссию нашего вуза. |
| auth_key=ee192a69744aea978357ff1347a2b2b1                                                                                                    |                                                                                                    |                                                                                              |
| Если вы не регистрировали на этом сайте, то данное сооб                                                                                                    | щение попало к вам по ошиоке, просто удалите                                                                                                    | e ero.                                                                                       |
| По возникающим вопросам просим обращаться в Приёмых                                                                                                    | оматически программои регистрации.                                                                                                    | http://www.fa.nu/oriomka                                                                     |

Электронная почта: priemka@fa.ru

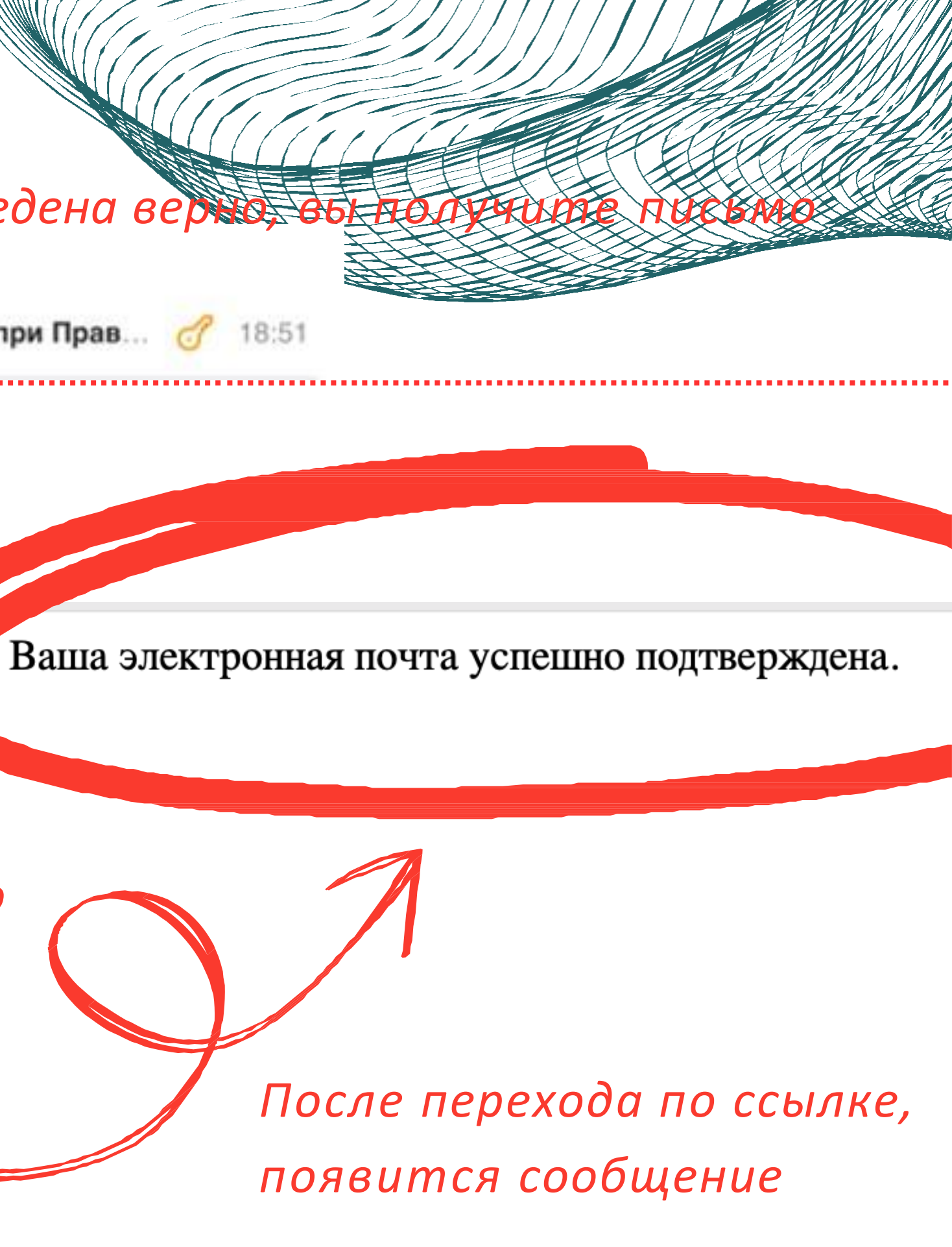

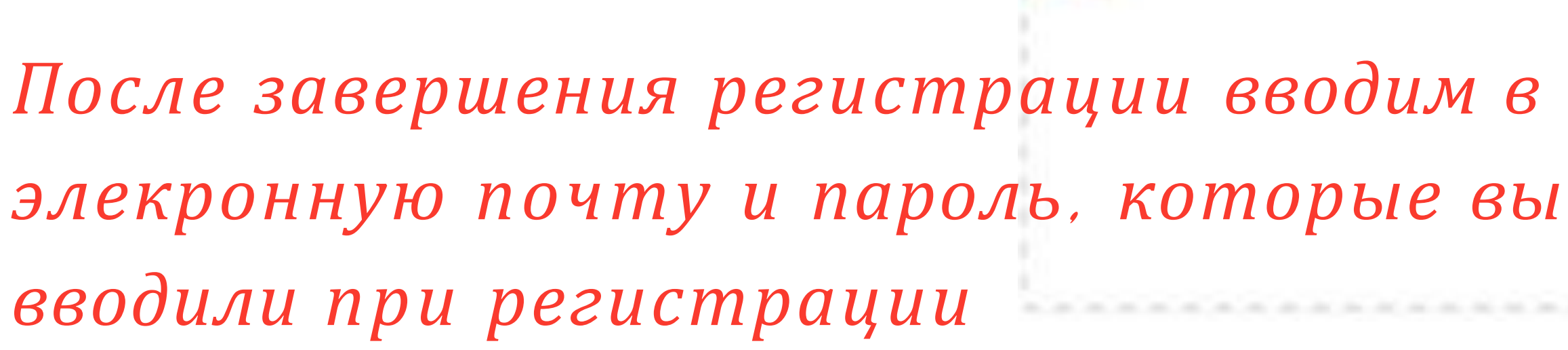

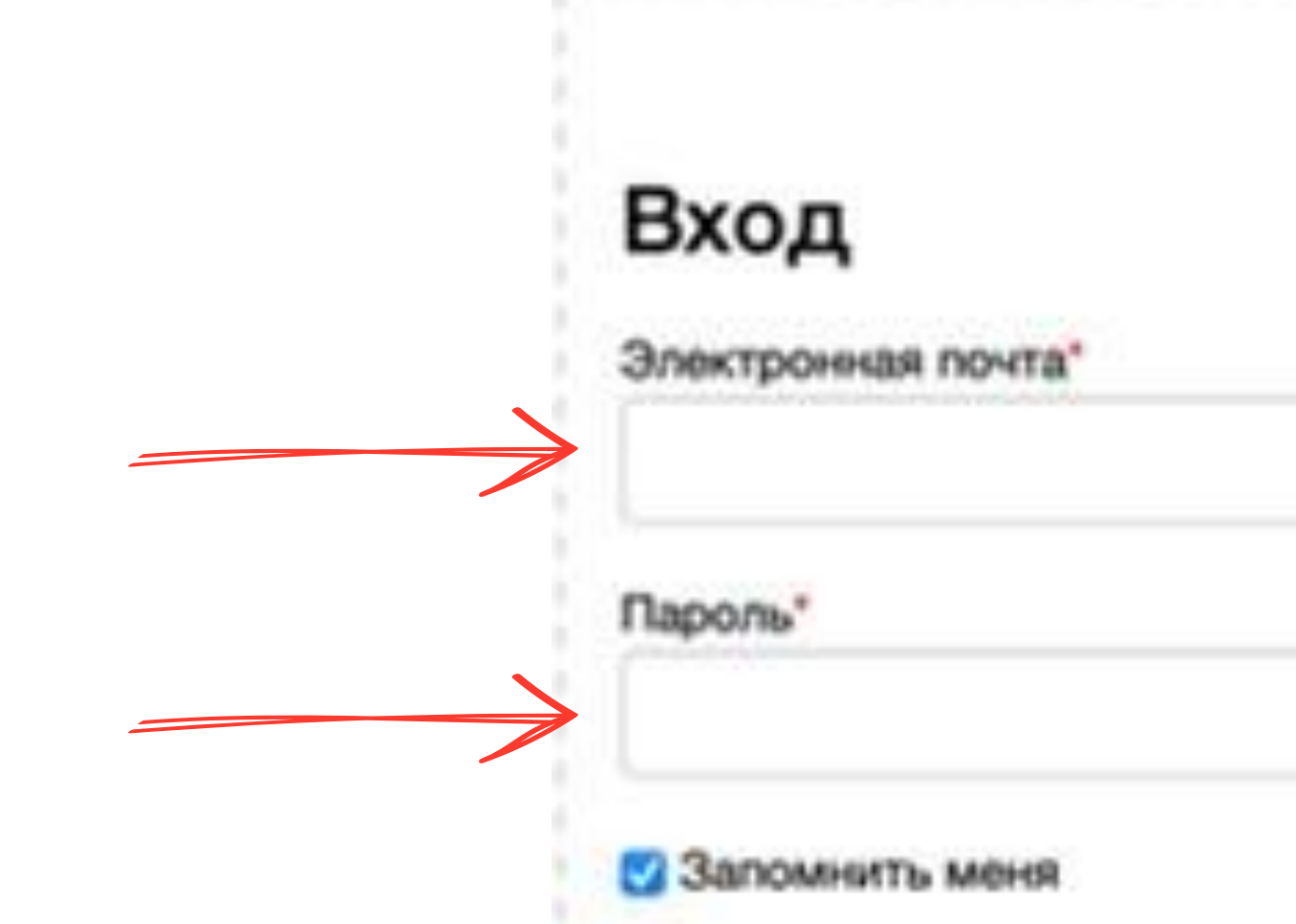

#### 2.7 Регистрация

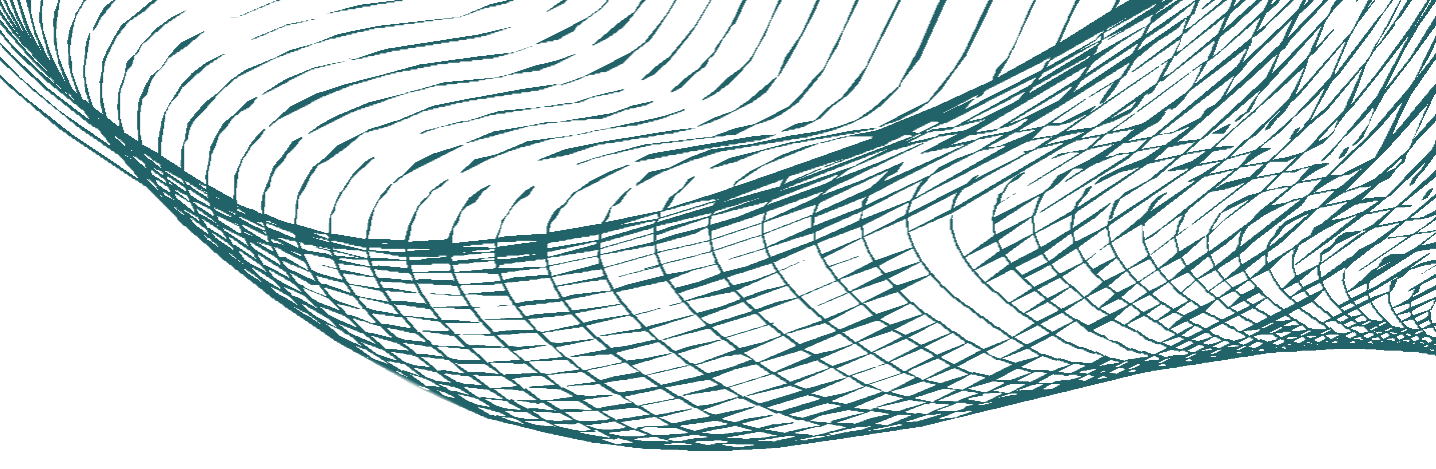

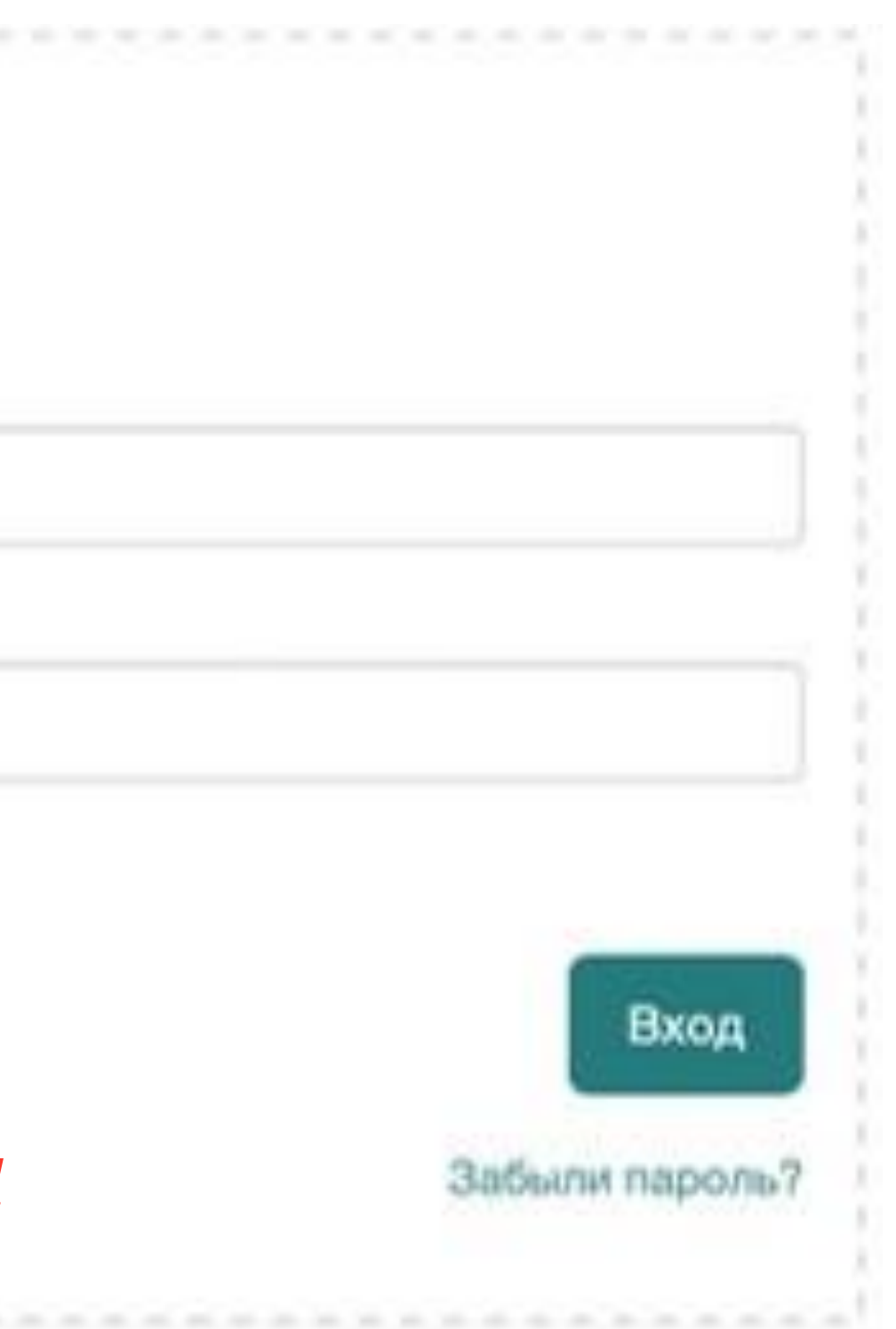

# 3. Личный кабинет поступающего

#### Главная страница

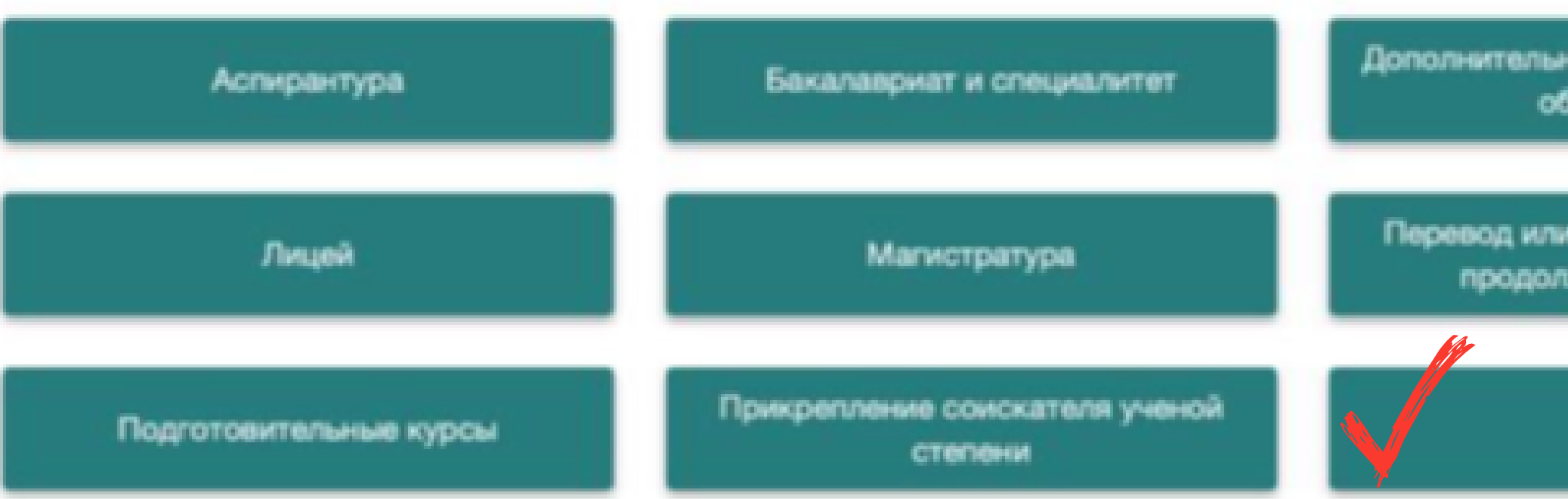

#### Уважаемые поступающие?

В случае возникновения организационных вопросов. связанных с поступлением, просьба обращаться priemika@fa.ru

или по телефону: 8 (495) 249 5 249 (ссылка на Telegram K.Breik/P

#### Уважаемые слушатели Подготовительных курсов!

В случае возникновения вопросов по регистрации или обучению на подготовительных курсах, просьба обращаться по контактам: podku@fa.ru 8 (495) 249 5 249 +7 (965) 362 41 94 (WhatsApp)

#### профессионального образования!

В случае возникновения организационных и технических вопросов, связанных с записью на программы дополнительного профессионального образования, просьба обращаться по контактам: info-dpo@fa.ru +7(499)945-1314

Вся информация о программах ДПО Финансового университета размещена на сайте www.dpo.fa.ru

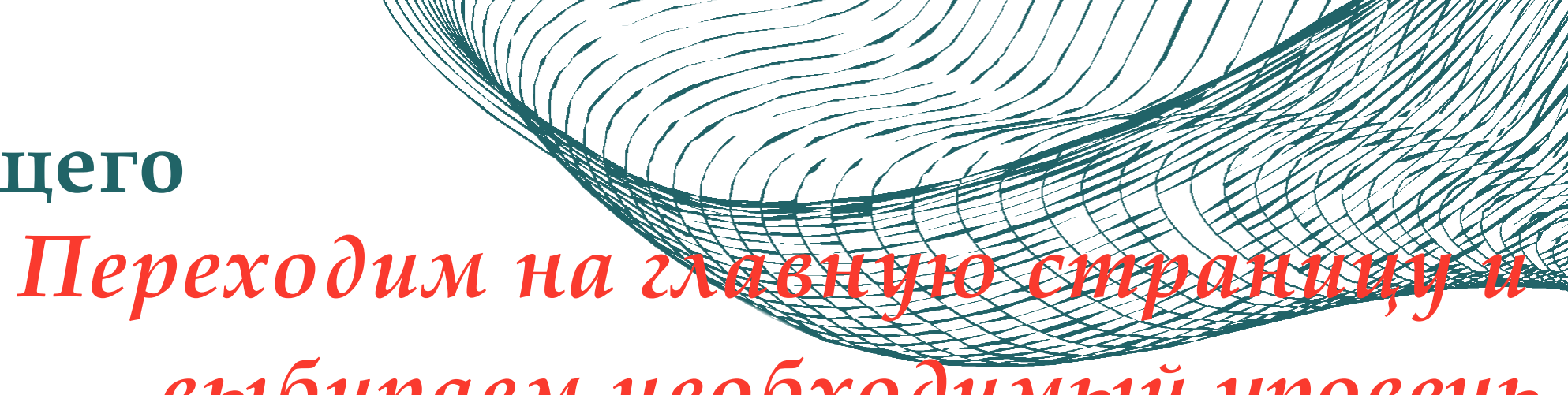

### выбираем необходимый уровень образования

Дополнительное профессиональное образование

Перевод или восстановление для продолжения обучения

#### спо

Уважаемые слушатели программ Дополнительного

#### 4. Персональные данные

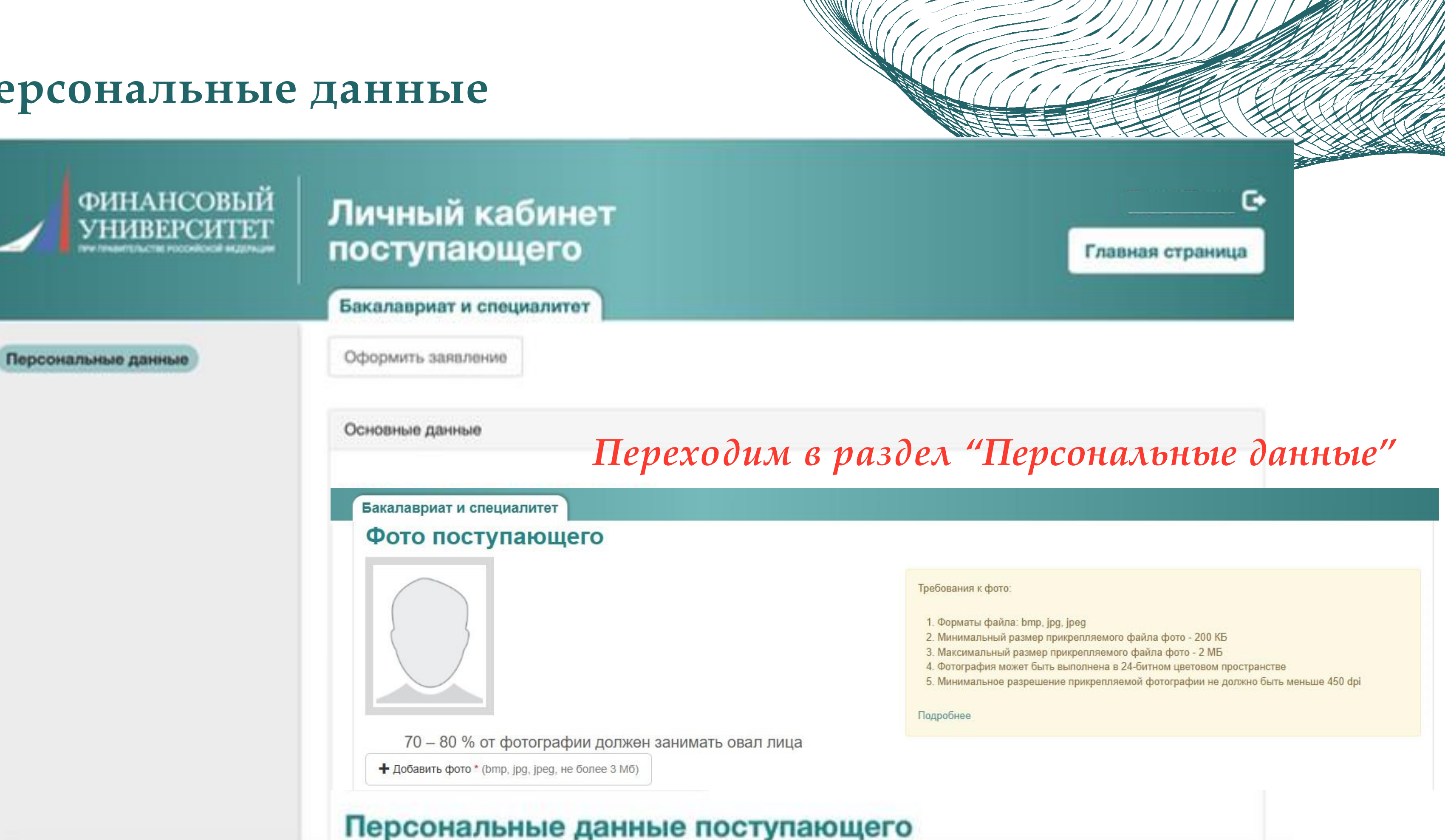

Заполните свои персональные данные и нажните кнопку «Сохранить». Обязательные для заполнения поля помечены звездочкой \*.

#### 4.1 Персональные данные

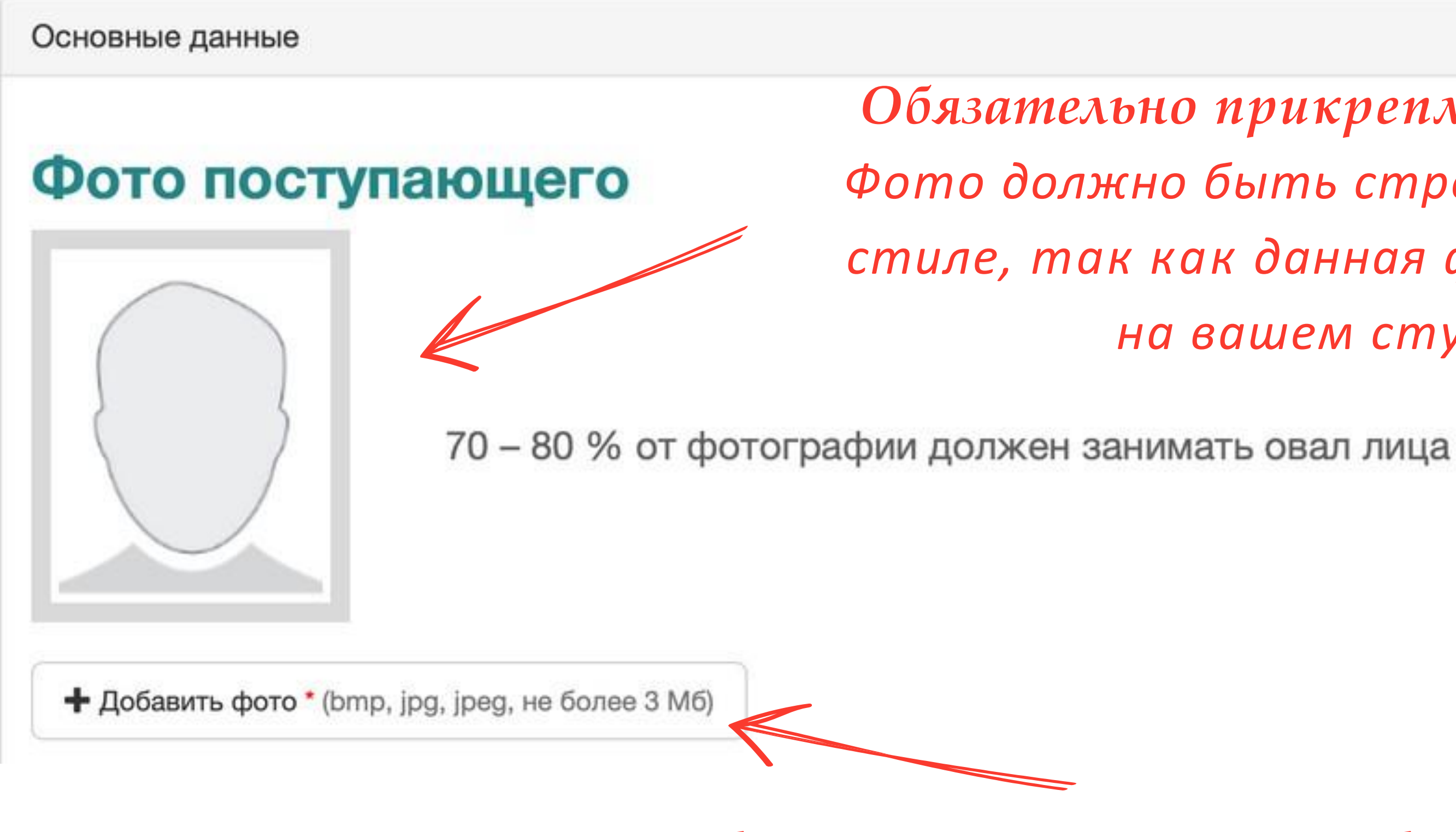

Обращаем внимание на необходимые форматы

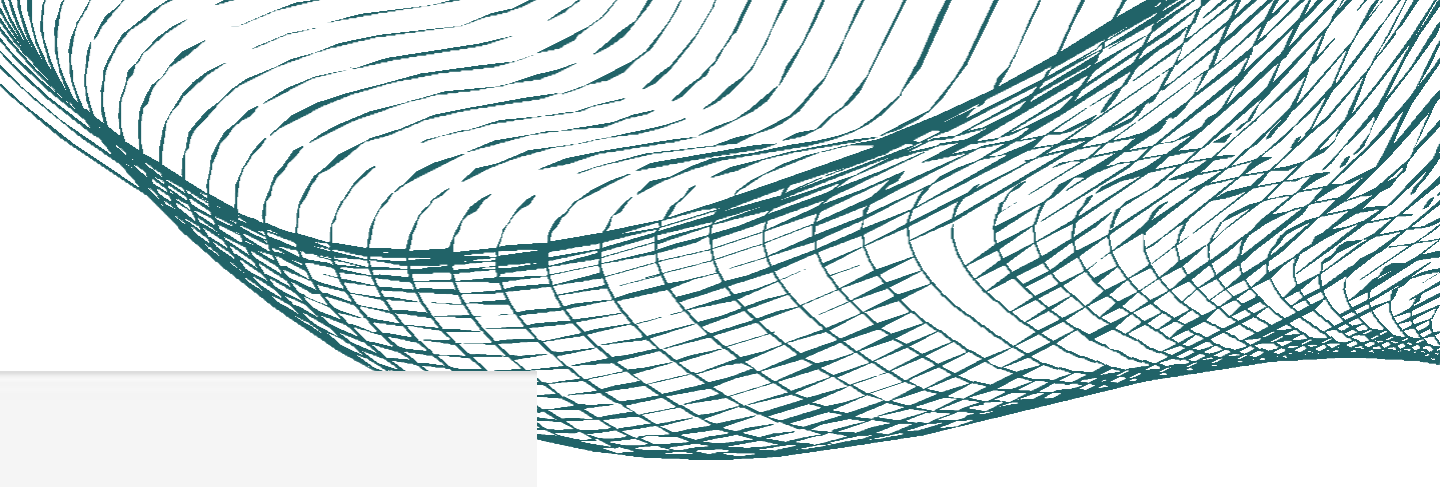

Обязательно прикрепляем фотографию. Фото должно быть строго в официальном стиле, так как данная фотография будет на вашем студенческом билете

#### 4.2 Персональные данные

#### Персональные данные поступающего

Заполните свои персональные данные и нажмите кнопку «Сохранить». Обязательные для заполнения поля помечены звездочкой \*

| Россия УКАЖИПТЕ СВОЕ а                | ражданс | em Bo | <b>)</b> |                          |
|---------------------------------------|---------|-------|----------|--------------------------|
| Фамилия*                              |         |       |          | Имя*                     |
|                                       |         |       | 0        |                          |
| Необходимо заполнить «Фамилия».       |         |       |          | Необходимо заполнить «Им |
| Фамилия (на латинице)                 |         |       |          | Имя (на латинице)        |
|                                       |         |       | ~        |                          |
| Дата рождения*                        |         |       |          | Место рождения           |
|                                       | 0       | ×     |          |                          |
| Необходимо заполнить «Дата рождения». |         |       |          | строго в соответствии с  |
| Пол                                   |         |       |          |                          |
| О Мужской 💿 Женский                   |         |       |          |                          |
|                                       |         |       |          |                          |

Все данные заполняете в соответствии с документом, удостоверяющим вашу личность.

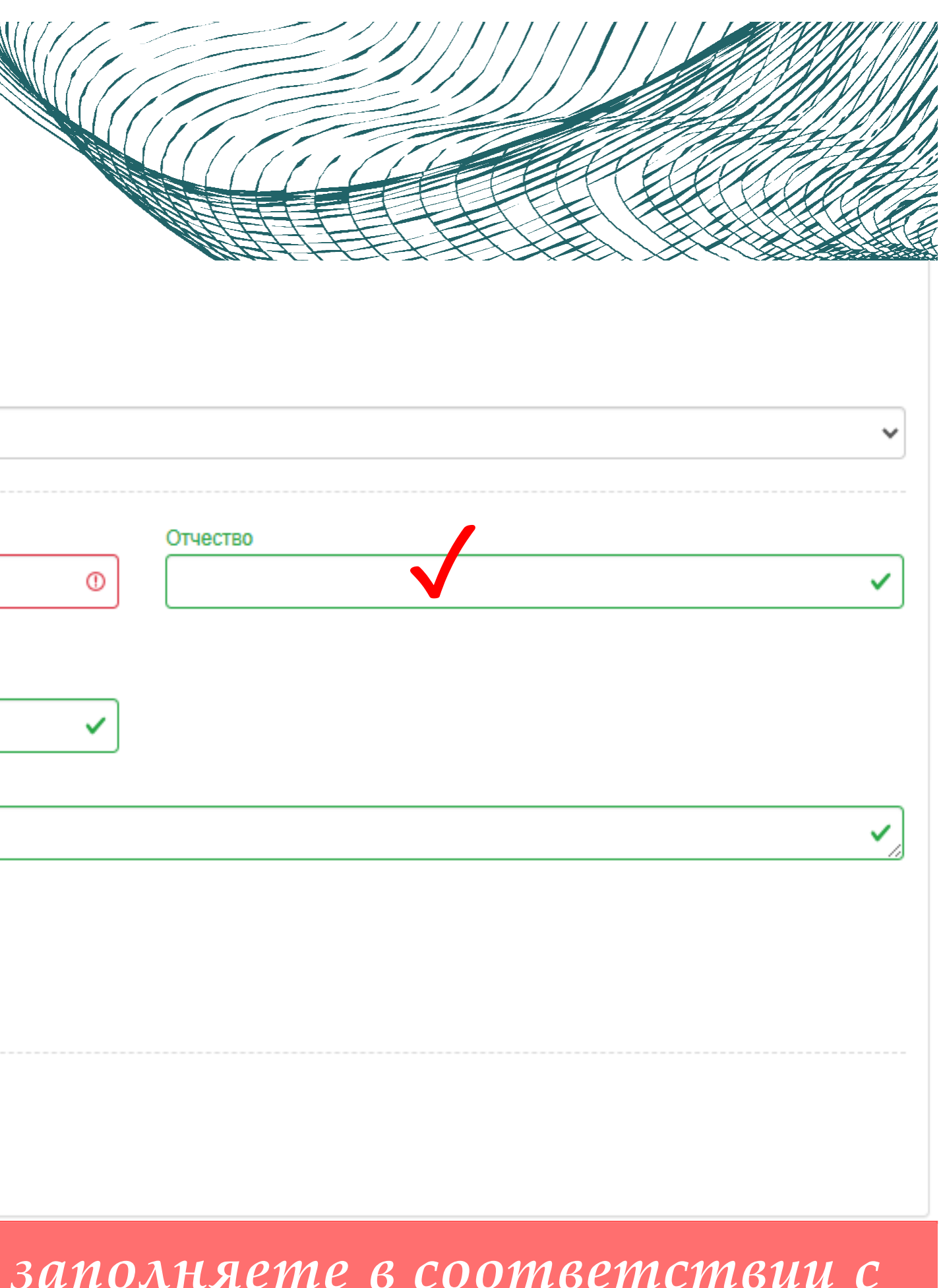

| 4.3 Персонал                           | Ъ | ные данные                             |    |                                            |                                           |
|----------------------------------------|---|----------------------------------------|----|--------------------------------------------|-------------------------------------------|
| Паспортные данные                      |   |                                        |    |                                            |                                           |
| Наименование документа:*               |   |                                        |    |                                            |                                           |
| Паспорт РФ                             |   |                                        |    |                                            | ~                                         |
| Серия паспорта                         | h | Номер паспорта*                        | _  | Когда выдан*                               | Код подразделения                         |
|                                        | J | Необходимо заподнить «Номер паспорта»  | D  |                                            | Пеобходимо заполнить «Код подразделения»  |
| Кем выдан*                             |   | пеооходимо заполнить «помер паспорта». |    | пеооходимо заполнить «когда выдан».        | пеооходимо заполнить «код подразделения». |
|                                        |   |                                        |    |                                            | 0                                         |
| L<br>Необходимо заполнить «Кем выдан». |   |                                        |    |                                            |                                           |
| строго в соответствии с паспортом      |   |                                        |    |                                            |                                           |
| Сдавал ЕГЭ по другому документу:       |   |                                        |    |                                            |                                           |
|                                        |   |                                        |    |                                            |                                           |
|                                        |   | доку                                   | IМ | Все данные заполняет<br>ентом, удостоверяю | те в соответствии с<br>щим вашу личность. |

#### 4.4 Персональные данные

| Данные родителей или за | конных предста | вителей |                |  |
|-------------------------|----------------|---------|----------------|--|
| Степень родства         | ФИО            | Телефон | Серия паспорта |  |
| Ничего не найдено.      |                |         |                |  |

#### Обязательно указ

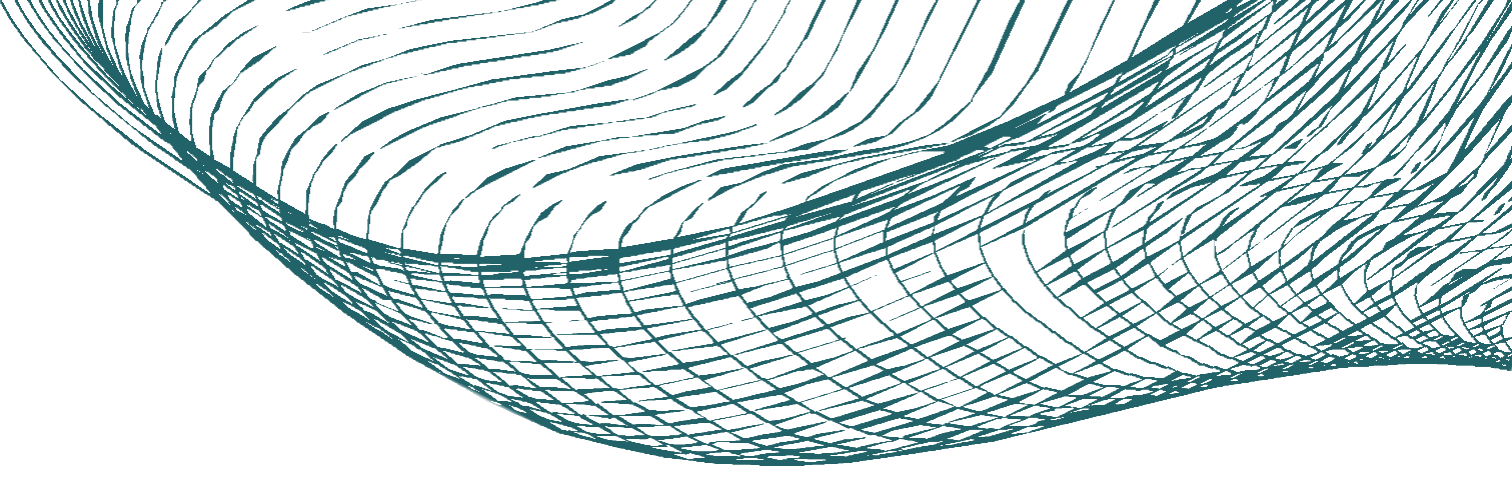

|                    | Добавить    |   |
|--------------------|-------------|---|
| Номер паспорта     | Действи     |   |
|                    |             |   |
|                    |             |   |
|                    |             |   |
| о указываем данные | е родителет | Й |
| или законных предо | ставителе   | Й |

#### 4.5 Персональные данные

| осональные данные зака       | зчика                                                                                                    | × Адрес постоянной регистрации               |
|------------------------------|----------------------------------------------------------------------------------------------------|----------------------------------------------|
|                              |                                                                                                    | Без определенного места жительства: Улица: * |
| новные данные                |                                                                                                    | Страна: Страна Дом: Дом:                     |
| ень родства*                 |                                                                                                    | Регион: Корпус:                              |
| ать                          | li na seconda de la constante de la constante de la constante de la constante de la constante de la constante d | Район: Квартира:                             |
|                              | Дата рождения*                                                                                                  | Город: Индекс:                               |
| лия                          | Местрождения                                                                                                    | Не нашёл свой адрес в адресном 🕑             |
| htr.                         |                                                                                                    |                                              |
|                              | снилс                                                                                                    | Паспортные данные                            |
| ество                        |                                                                                                    | Наименование документа*                      |
|                              |                                                                                                    | Паспорт иностранного гражданина              |
| Мужской 🔿 Женский            |                                                                                                    | Сери паспорта Номе паспорта                  |
| ефон для связи*              | +7 999                                                                                                    | Код подразделения Когди выдан*               |
|                              | Код Код города / Код 999-99-99<br>страны оператора                                                              |                                              |
|                              | И мобильной связи                                                                                               | Кеминан                                      |
|                              |                                                                                                    |                                              |
| полнительный номер телефона: |                                                                                                    |                                              |

родителя или законного представителя

После завершения необходимо сохранить данные

#### 4.6 Персональные данные

| Подтверждение email                       | и Чтобы подтвердить Ваш email нажмите на к<br>"Отправить письмо скодом подтверждения |                              |  |  |  |  |  |
|-------------------------------------------|--------------------------------------------------------------------------------------|------------------------------|--|--|--|--|--|
| Код подтверждения *                       | •                                                                                    | Отправить письмо с кодом для |  |  |  |  |  |
| Необходимо заполнить «Код подтверждения». |                                                                                      | подтверждения                |  |  |  |  |  |

| E-my                | ~ | Телефон: *<br>+7 С                       | 0 000 C                                                                  | · / · - · -                                     | O |
|---------------------|---|------------------------------------------|--------------------------------------------------------------------------|-------------------------------------------------|---|
| 🖌 Email подтвержден |   | Необходимо<br>заполнить «Код<br>страны». | Необходимо заполнить «Код<br>города / Код оператора<br>мобильной связи». | Необходимо заполнить «Основной номер телефона». |   |
|                     |   | Код страны                               | Код города / Код<br>оператора мобильной<br>связи                         | 999-99-99                                       |   |

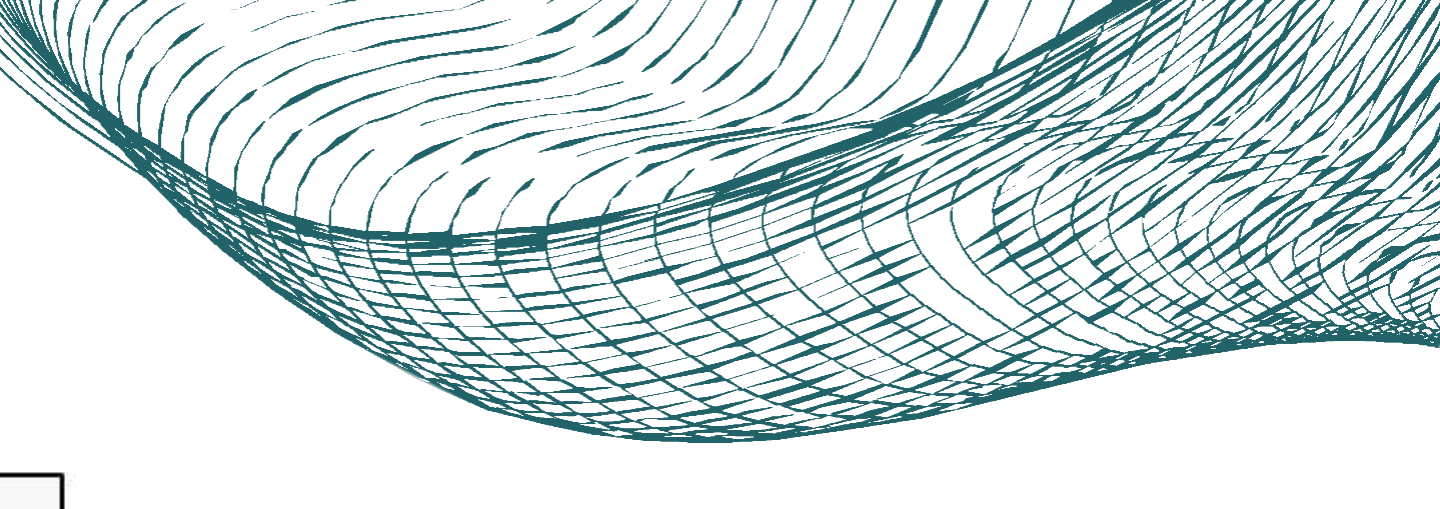

Указываете свои актуальные контактные данные

#### 4.7 Персональные данные

| Страна: *                                     | Улица:                             | , <b>I I</b> |
|-----------------------------------------------|------------------------------------|--------------|
| Россия                                        | <ul> <li>Выберите улицу</li> </ul> | •            |
| Регион:"                                      | Дом: *                             |              |
| Выберите регион                               | *                                  | 0            |
| Районс                                        | Необходимо заполнить -Номер дома   |              |
| Нет района                                    | - Kopnyc:                          | 7            |
| Город:                                        |                                    |              |
| Выберите город                                | - Квартира:                        |              |
| Населенный пункт:                             |                                    | × ]          |
| Нет населенного пункта                        | - Индекс: *                        |              |
|                                               | Необходимо заполнить -Индекс-,     | ٢            |
| Не нашёл свой адрес в адресном классификаторе |                                    |              |
| Без определенного места жительства:           |                                    |              |

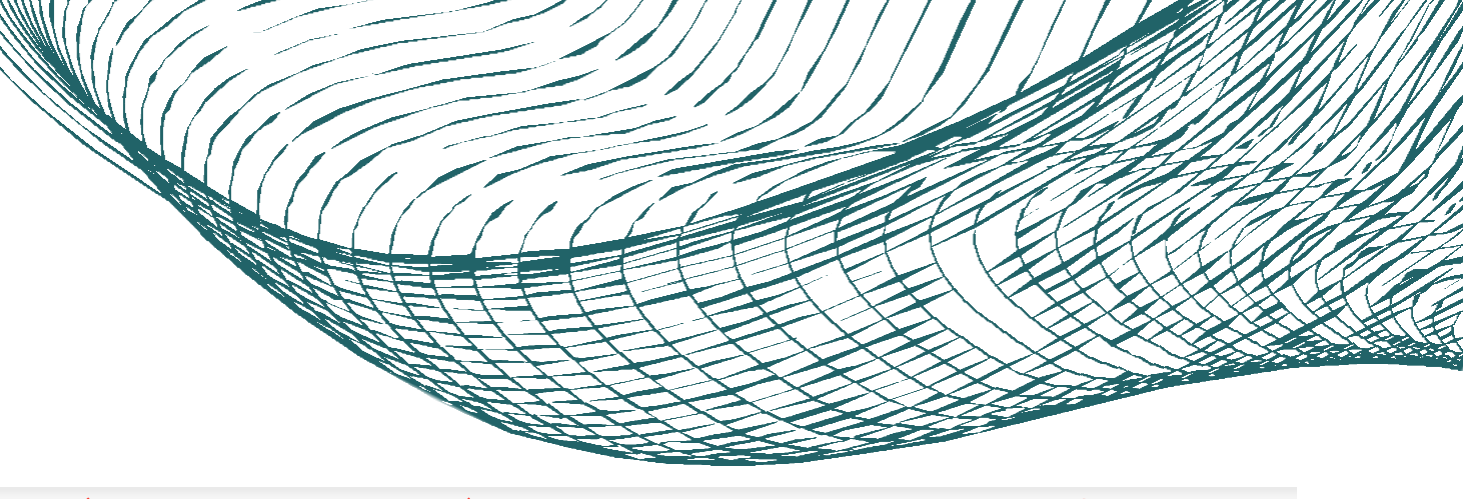

Р блоко «Адлес места перистации (по паспопти)» нижно ввести информацию ва.

*ec* в адресном классификаторе» и ввести адрес самостоятельно.

#### 4.8 Персональные данные

#### При необходимости можете поставить галочку

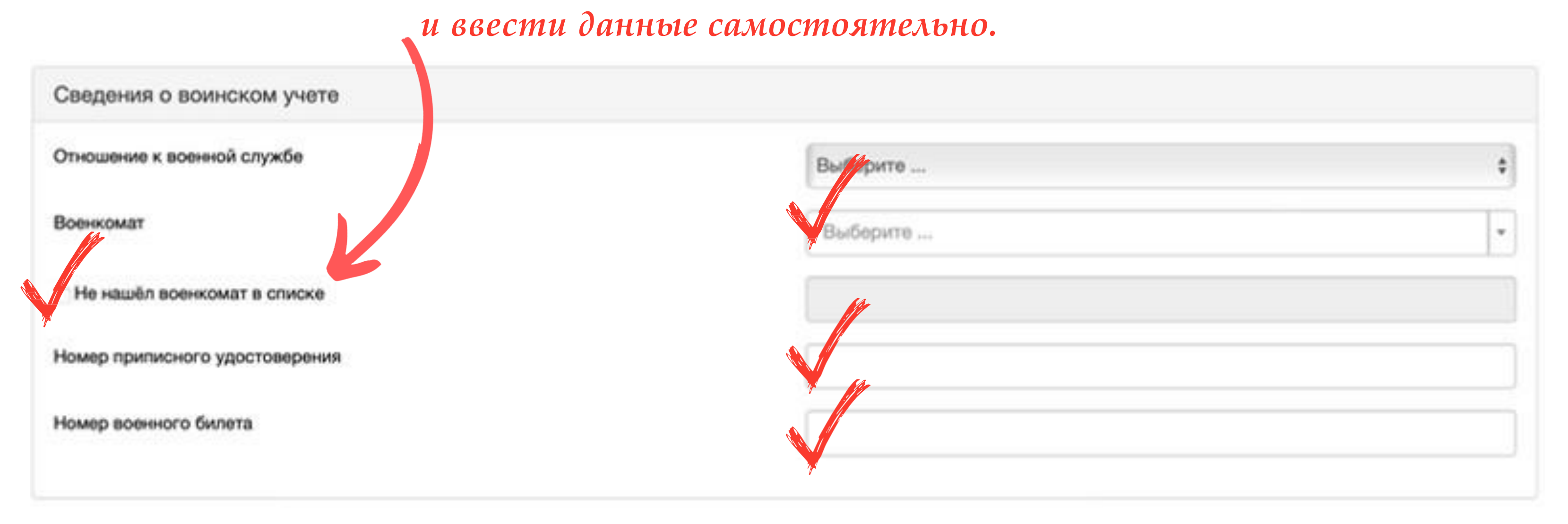

### Указываете сведения о воинском учете

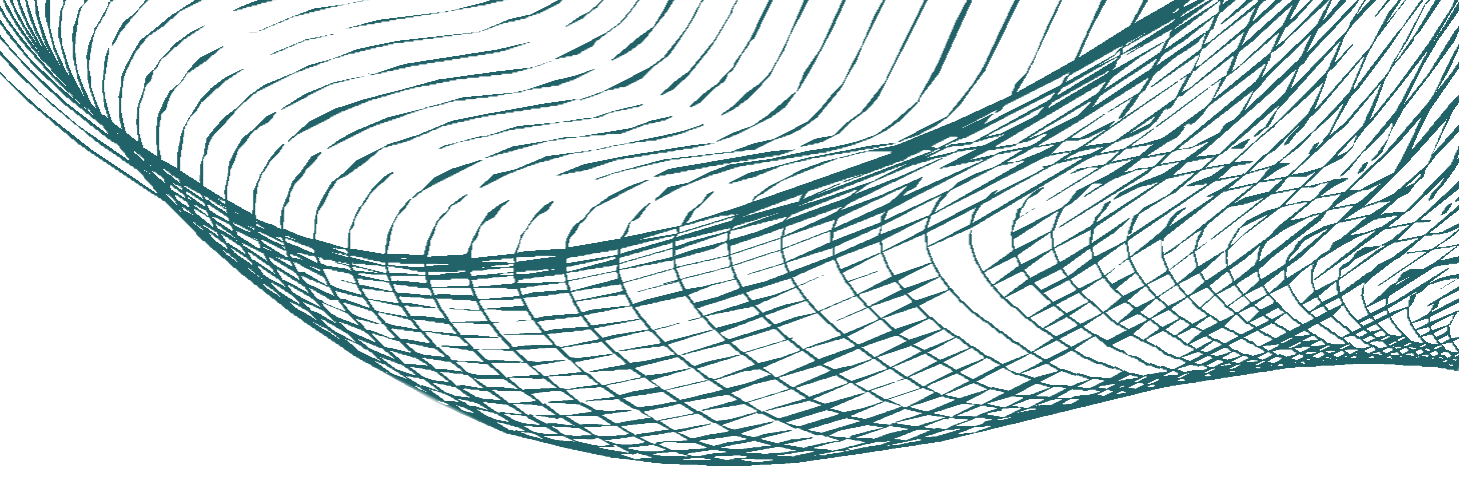

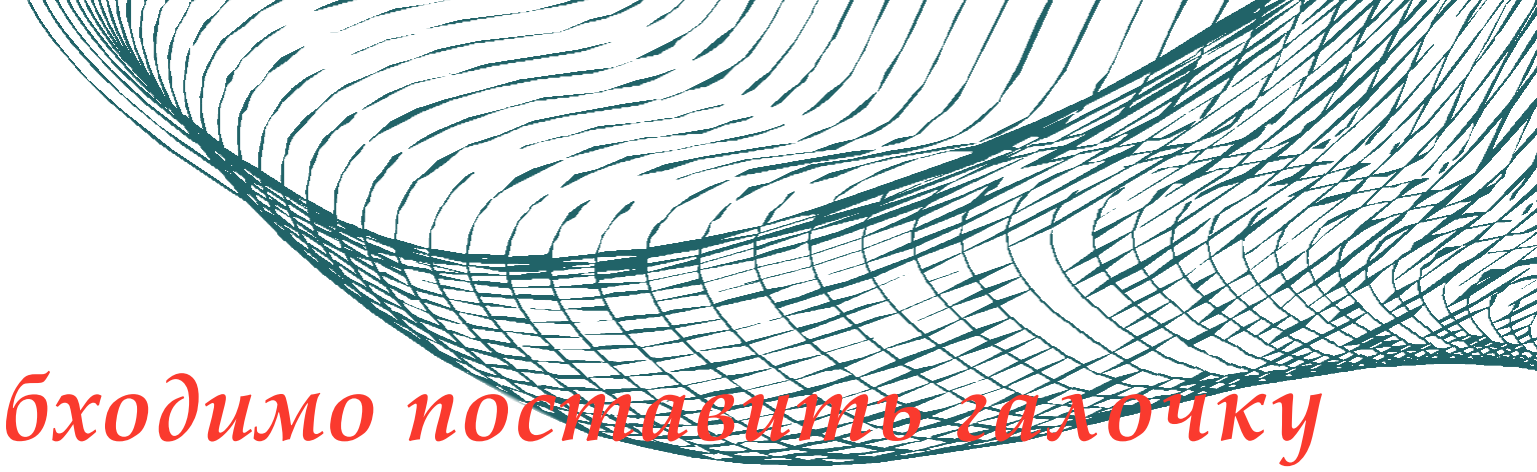

#### 4.9 Персональные данные

#### При наличии данного статуса необходимо поста

Являюсь лицом с ограниченными возможностями здоровья

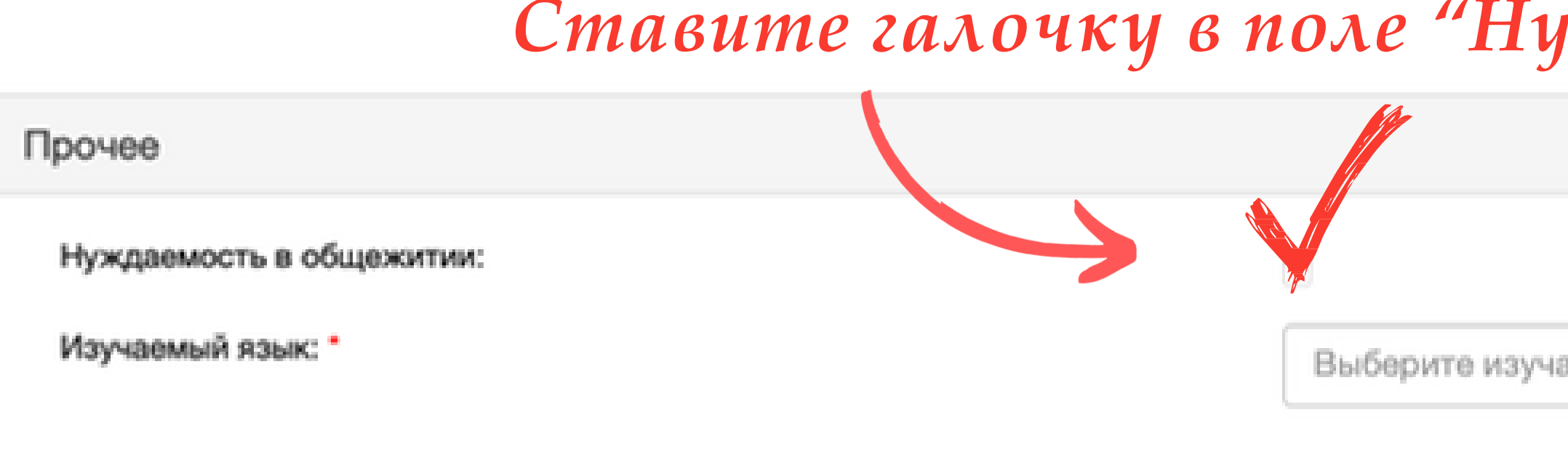

Выбираете иностранный язык, который вы будете изучать в процессе обучения

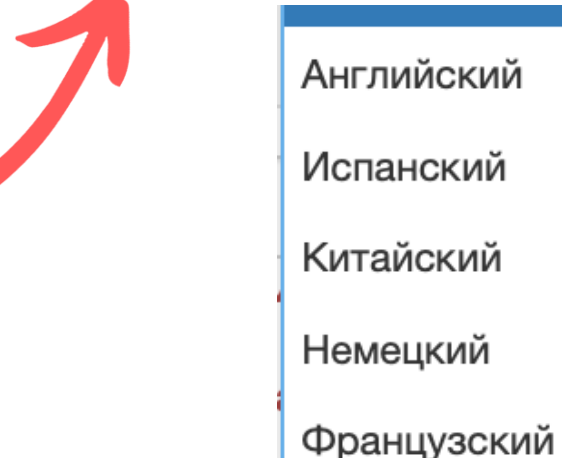

#### Ставите галочку в поле "Нуждаемость в общежитии"

| эмый язык |
|-----------|

#### 4.10 Персональные данные

| Скан-копии документов                                         | Прикрепляете фото или скан основной страни                           |
|---------------------------------------------------------------|----------------------------------------------------------------------|
| Разворот паспорта с данными о<br>выдаче и личной фотографией* | вашего документа, удостоверяющего личност                            |
|                                                               | Перетащите файлы сюда …                                              |
| Выбрать<br>Максималь<br>Страница сведений о регистрации*      | файлы<br>ный размер приложенного файла: 5 МБ                         |
|                                                               | Перетащите файлы сюда …                                              |
| Выбрать                                                       | файлы                                                                |
| Прикрепляет в вашем док                                       | е страницу сведений о регистрации<br>ументе, удостоверяющем личность |

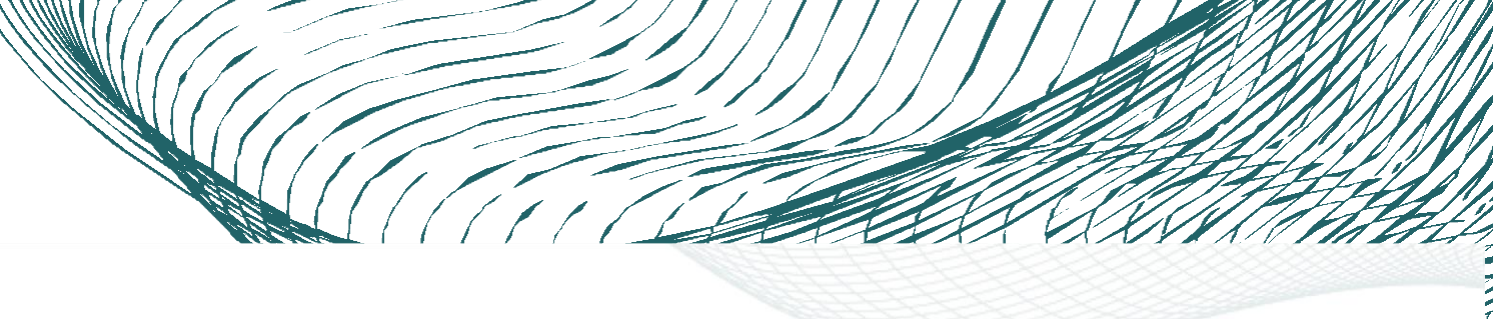

#### цы пъ

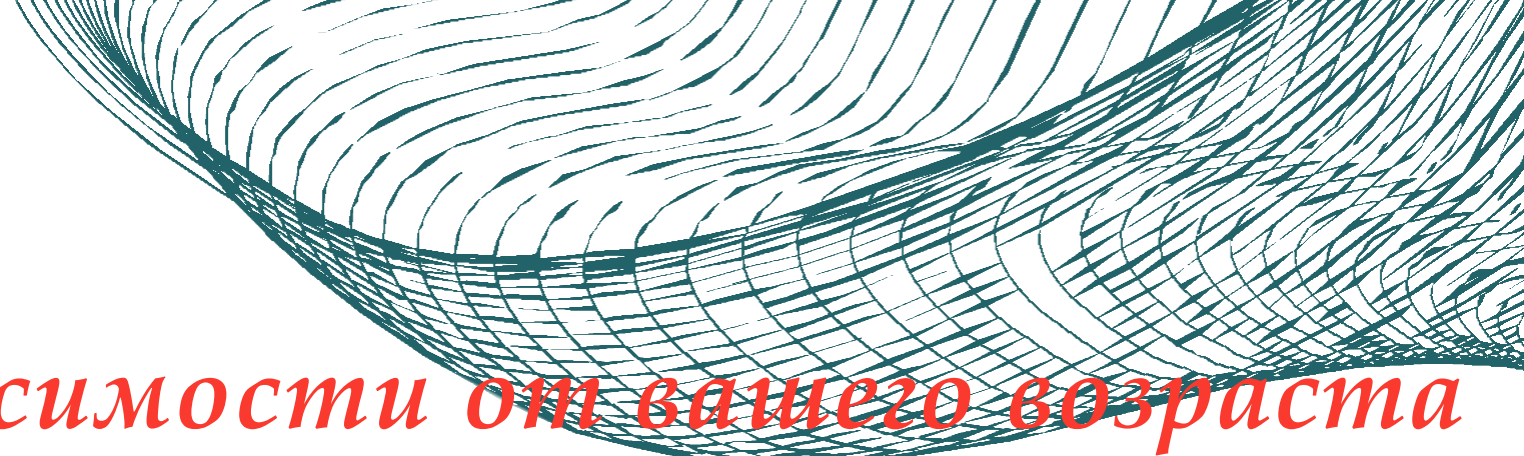

#### 4.11 Персональные данные

#### Галочка ставится в зависимости от

Соглашение между участниками электронного взаимодействия

С соглашением между участниками электронного поступающий может ознакомиться в файле

изаимодействия самостоятельно

С соглудением между участниками электронного поступающий может ознакомиться по гиперссылке Мне есть 18 лет, я ознакомился с "Соглашение между участниками электронного взаимодействи, точу быть участником электронного Мне нет 18 лет, я ознакомился с "Соглашение между участниками электронного взаимодействия" и согласен что родители будут участником электронного взаимодействия самостоятельно

Сформировать СОГЛАСИЕ НА УЧАСТИЕ В ЭЛЕКТРОННОМ ВЗАИМОДЕЙСТВИИ

необходимые документы, можете сформировать Согласие на участие в электронном взаимодйствии. предыдущим разделам и проверьте их заполнение.

После того, как вы заполнили все предыдущие разделы, прикрепили фотографию и все Если все заполнено корректно, у вас загрузится файл, если загрузка не началась, вернитесь к

#### 4.12 Персональные данные

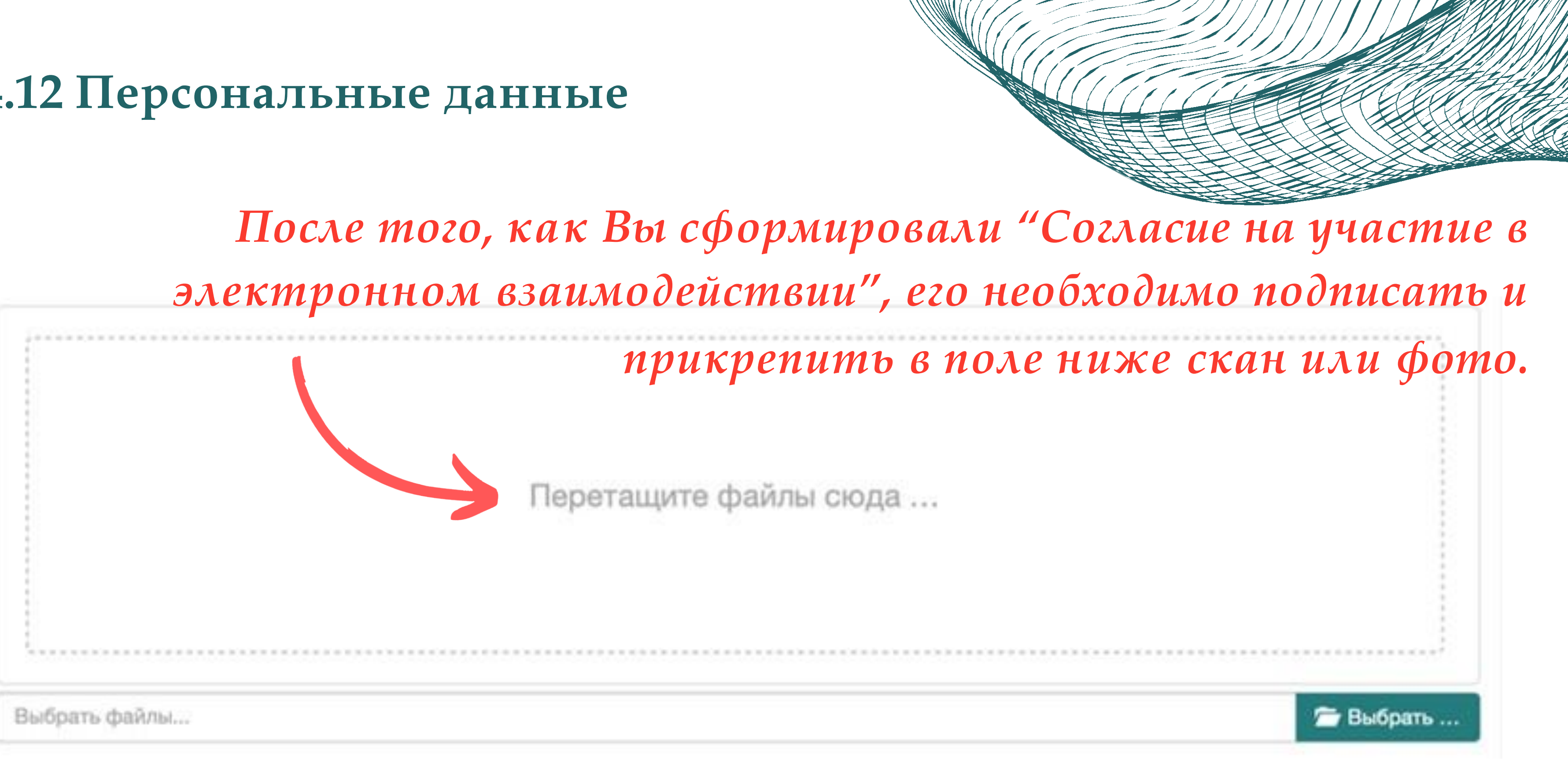

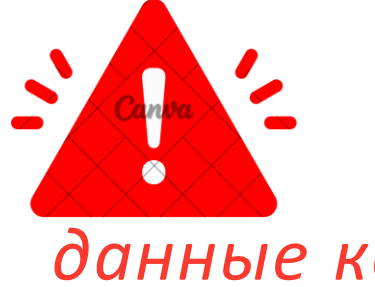

Если вам нет 18 лет, "Согласие на участие в электронном взаимодействии"

необходимо подписать Вам и вашему родителю или законному представителю, данные которого вы указывали раннее, одновременно выделить два Согласия и прикрепить.

#### 4.13 Персональные данные

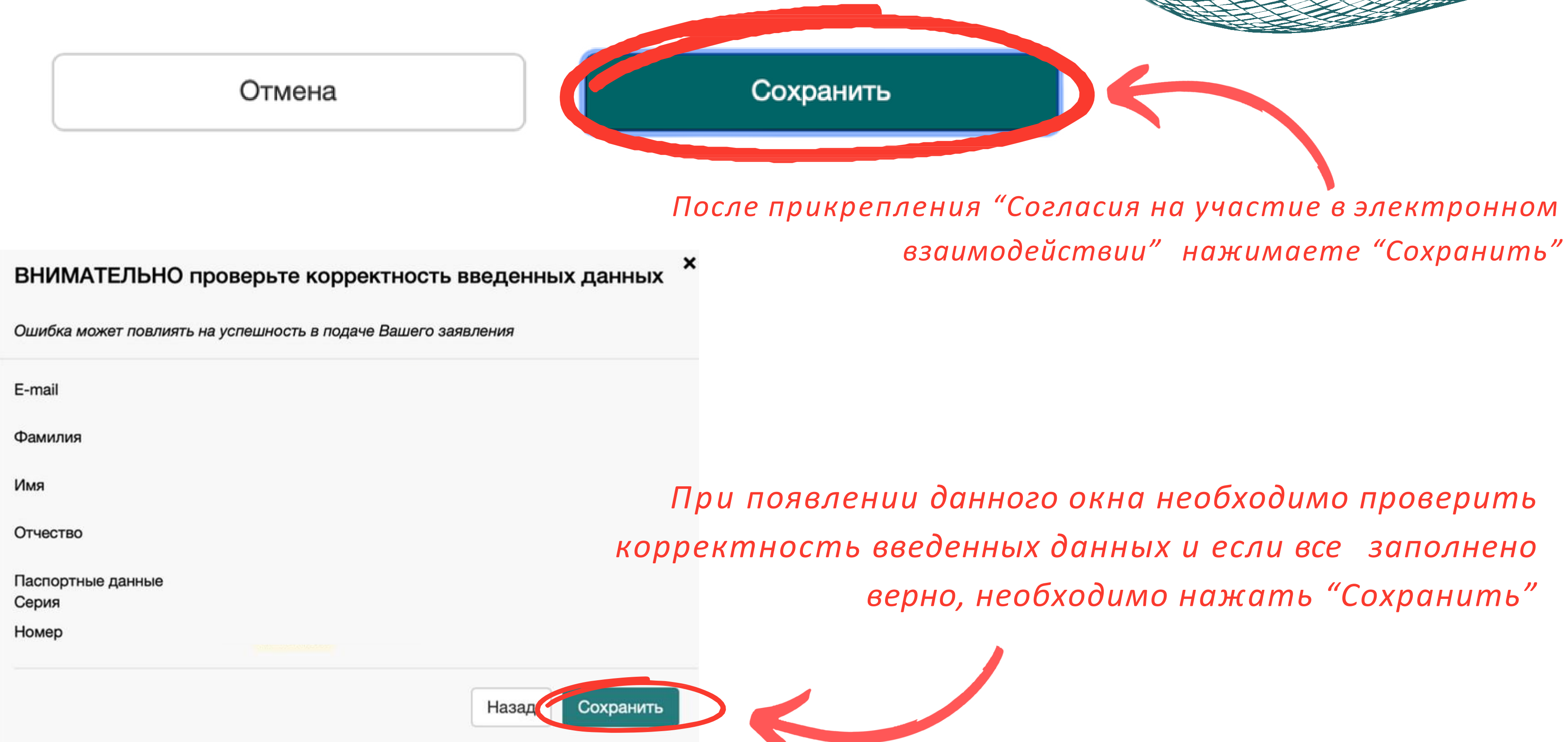

#### 5. Выбор города поступления и приемной комисиии

| ž    | Выберите город поступления и приемную ком  |
|------|--------------------------------------------|
| И    | Выберите приемную комиссию                 |
| ти   |                                            |
|      | Бакалавриат и специалитет 2025             |
| явле | — Бакалавриат и специалитет 2025 Квота МОН |

Выбираете необходимую для вас приемную комиссию

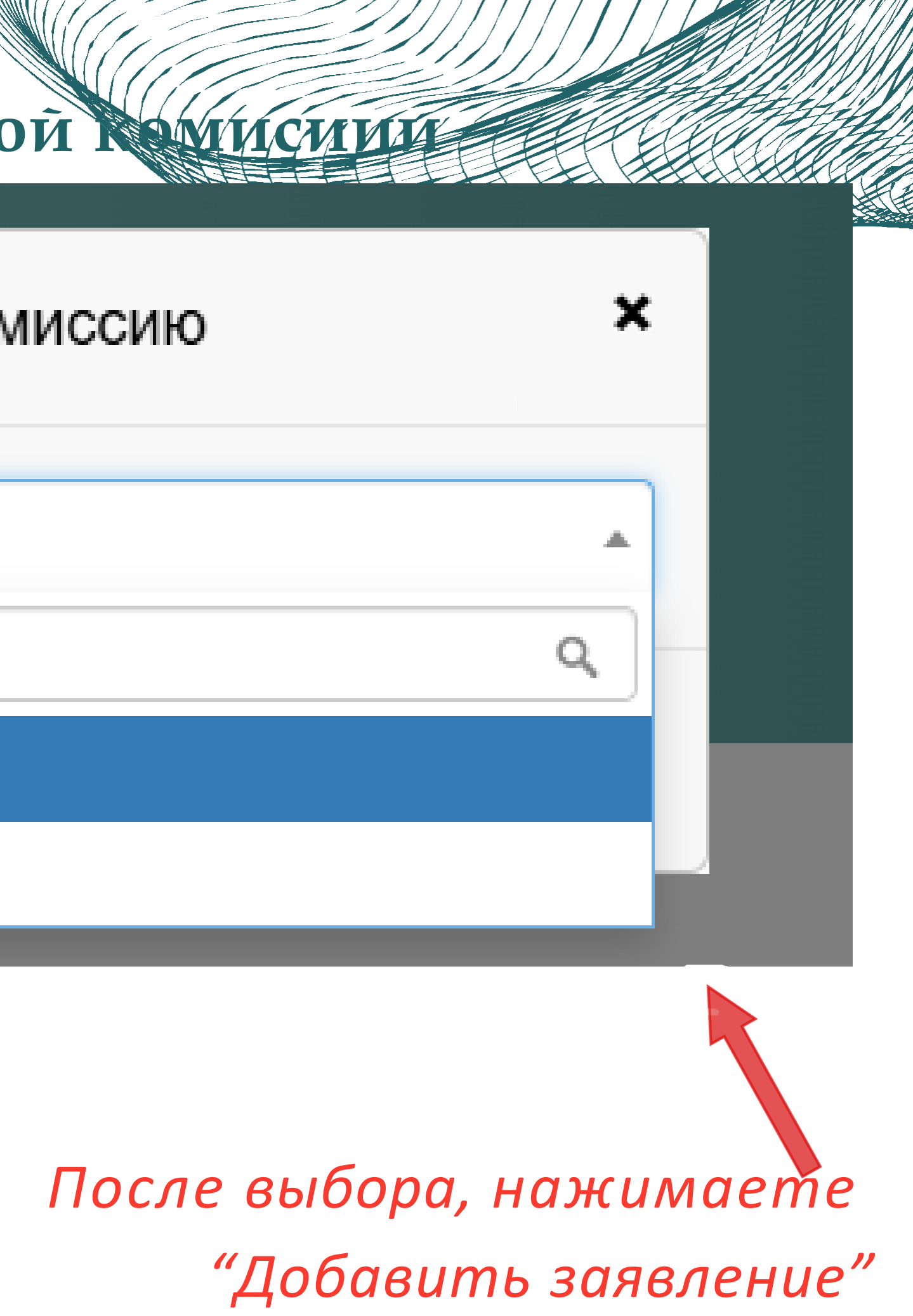

#### 6.1 Образование

Мой профиль

#### Мои заявления

Бакалавриат и специалитет 2025

Образование

Особенности поступления

Программы обучения

Вступительные испытания

Перечень испытаний и ЕГЭ

Расписание и прохождение испытаний

Апелляции

Индивидуальные достижения

Подача документов

Договоры

Отчисление и расторжение договора

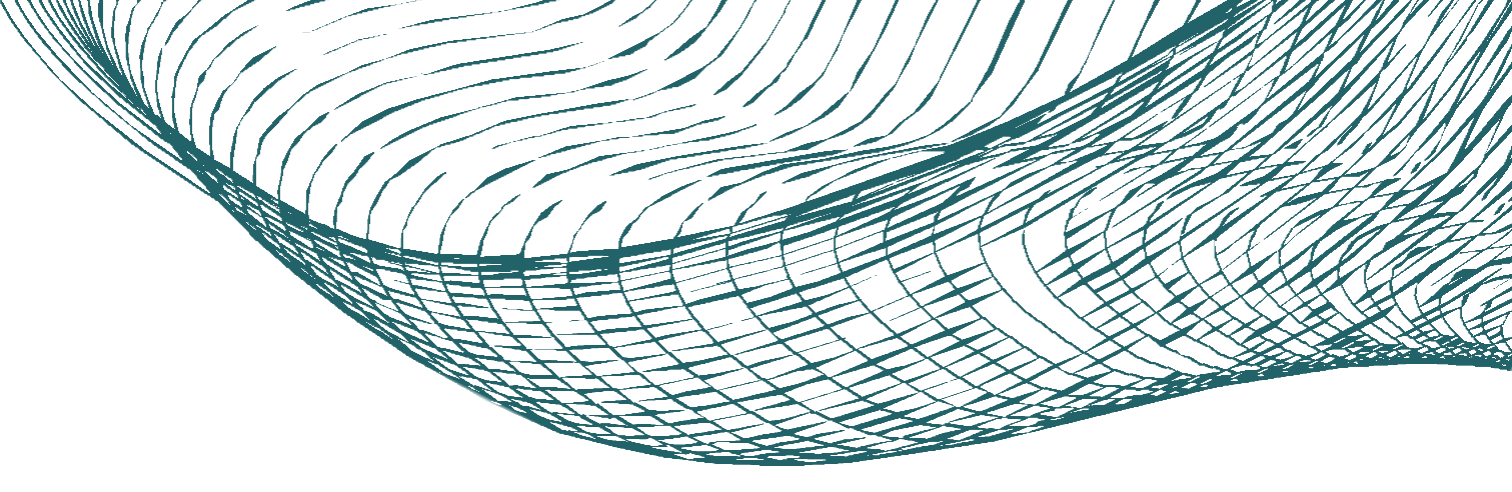

#### Переходим в раздел "Образование"

#### 6.2 Образование

| Уровень     | Тип       |       |       | Даты   | Наименование<br>учебного | Год<br>окончания<br>учебного | с       |
|-------------|-----------|-------|-------|--------|--------------------------|------------------------------|---------|
| образования | документа | Серия | Номер | выдачи | заведения                | заведения                    | отличие |

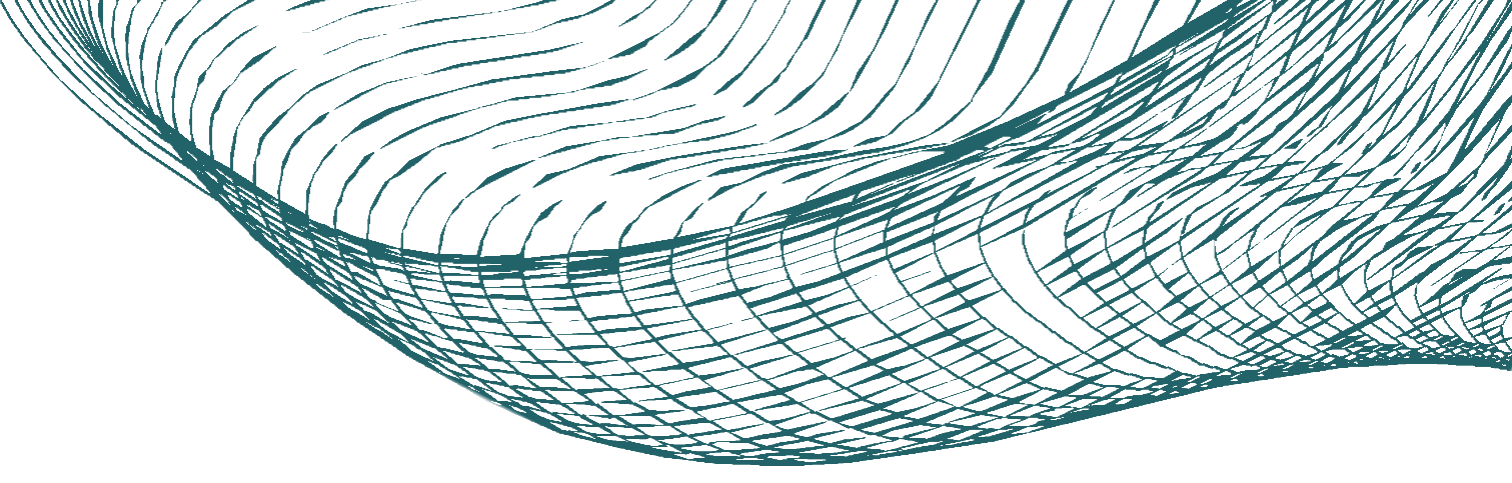

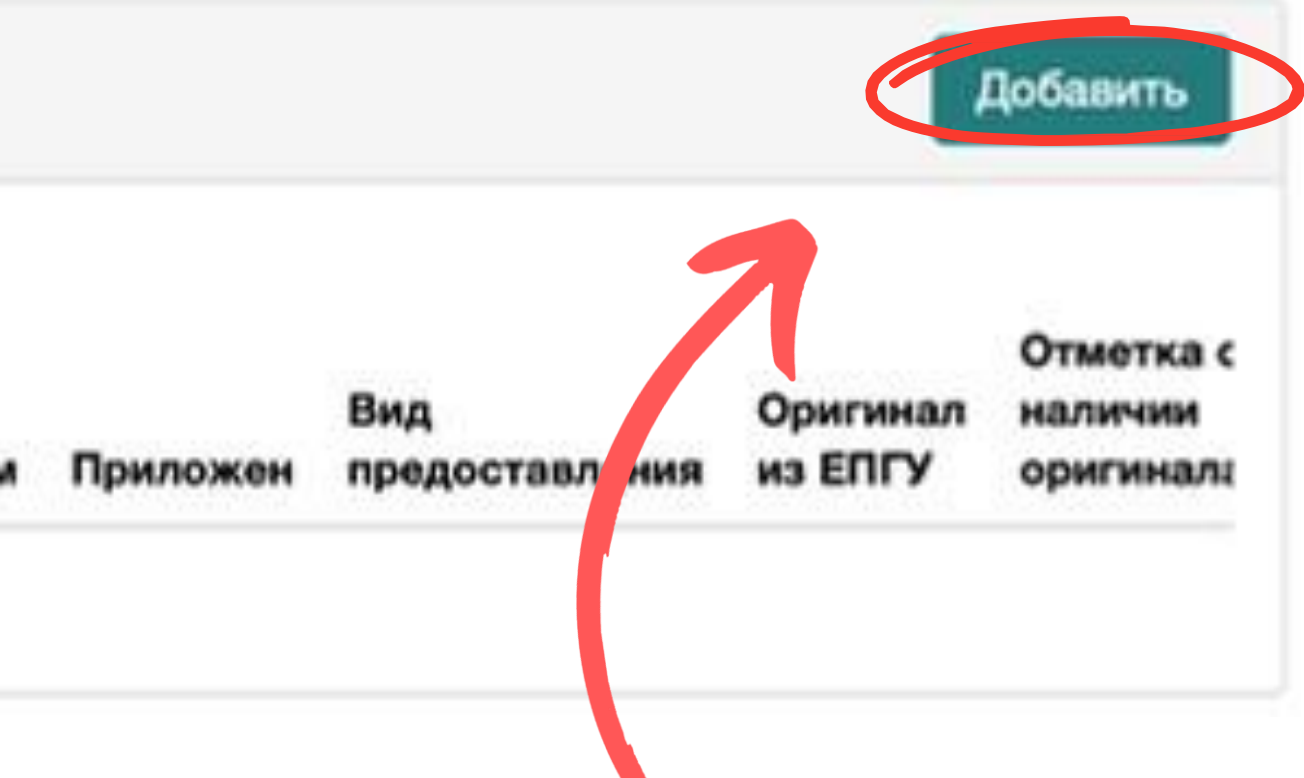

Для того, чтобы добавить сведения о вашем предыдущем документе об образовании необходимо нажать "Добавить"

### 6.3 Образование

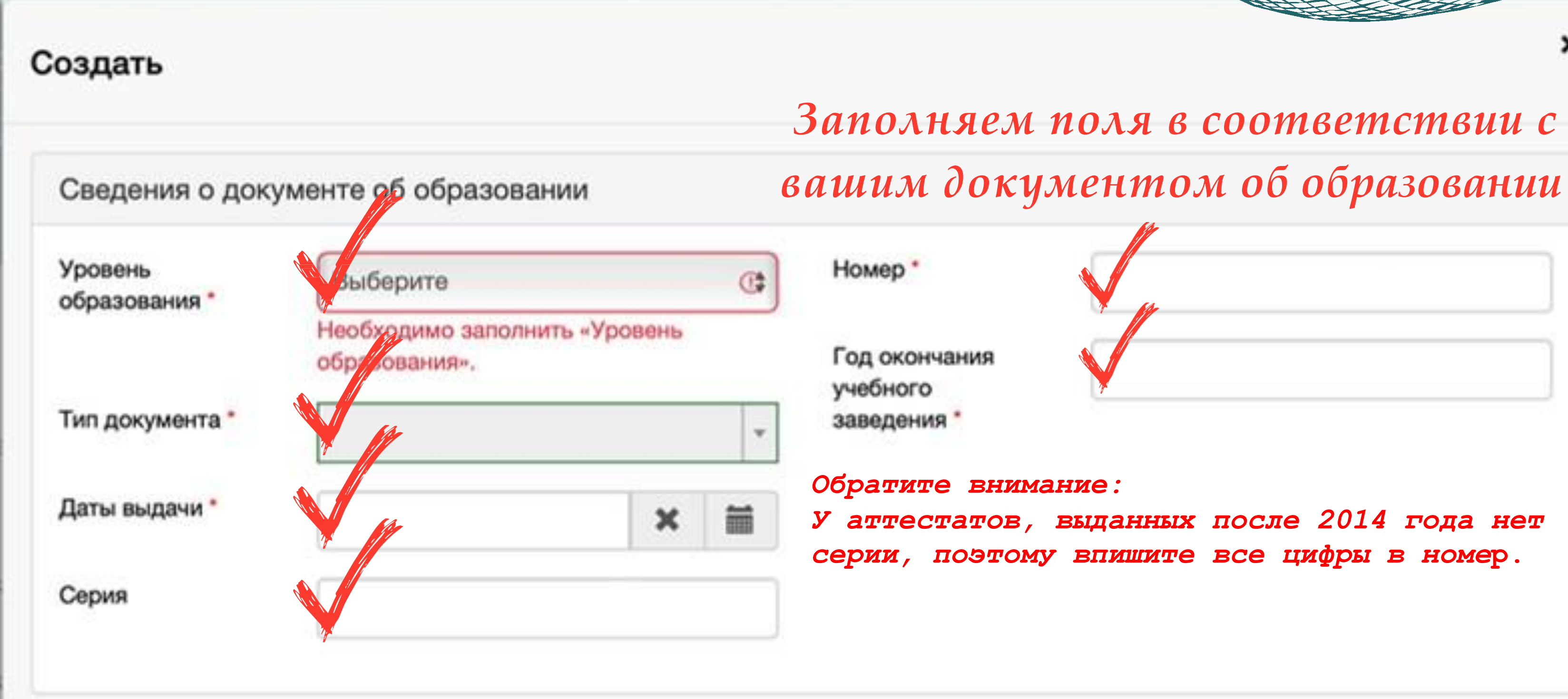

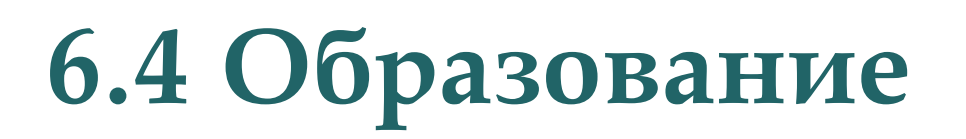

#### При поступлении в бакалавриат

| Уровень<br>образования * | Среднее общее                    | Уровень<br>образования * | Высшее             | * |
|--------------------------|----------------------------------|--------------------------|--------------------|---|
| Тип документа *          | Аттестат о среднем общем об 🔺    | Тип документа *          | Диплом бакалавра   |   |
| Латы вылачи *            | ٩                                | Даты выдачи *            | 1                  | ٩ |
| даты выдати              |                                  |                          | Диплом бакалавра   |   |
| Серия                    | образовании                      | Серия                    | Диплом магистра    |   |
|                          | Аттестат иностранного гражданина |                          | Диплом специалиста |   |

#### При поступлении в аспирантуру

| Уровень<br>образования * | Высшее             |
|--------------------------|--------------------|
| Тип документа *          | Диплом магистра    |
| Даты выдачи *            |                    |
|                          | Диплом бакалавра   |
| Серия                    | Диплом магистра    |
|                          | Диплом специалиста |

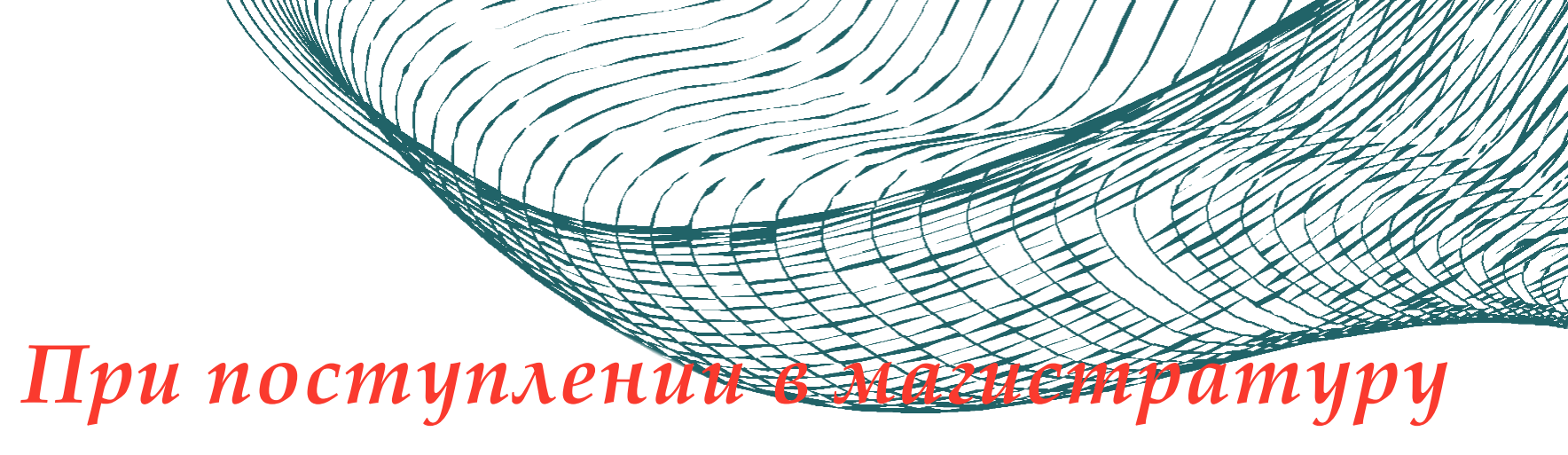

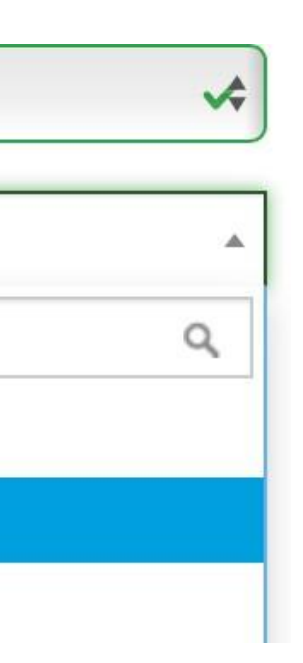

#### 6.5 Образование

| Сведения об образовательном уч                 | ареждении Указые                                                           | 3a   |
|------------------------------------------------|----------------------------------------------------------------------------|------|
| Наименование образовательного<br>учреждения: * | Школа                                                                      | 9a   |
|                                                | Название образовательной организации необходим<br>документе об образовании | 10 E |
| Форма собственности: *                         | Государственная собственность                                              |      |
| Страна:                                        | Родия                                                                      |      |
| Регион:                                        | Вый рите регион                                                            |      |
| Район:                                         | етрайона в котор                                                           | 0    |
| Город:                                         | вы врите город и адрес о                                                   | бŗ   |
| Населенный пункт:                              | Нет населенного пункта                                                     |      |
|                                                |                                                                            |      |

Зарубежное образовательное учреждения

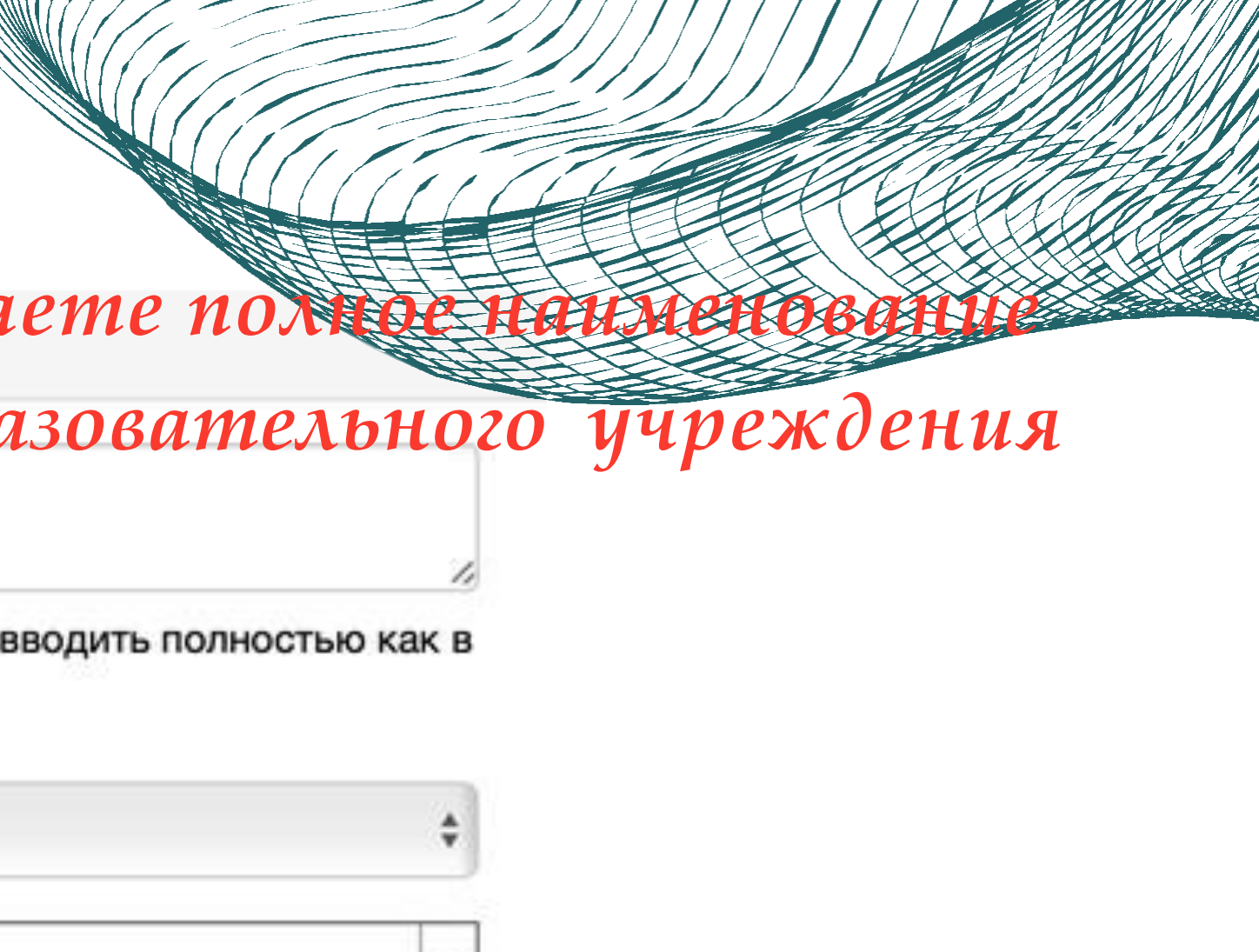

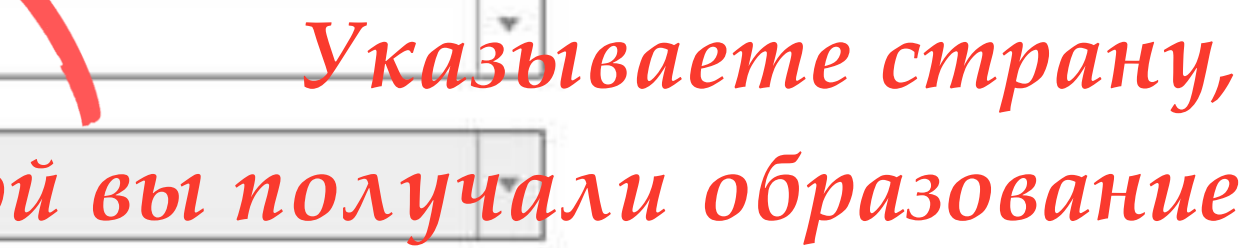

\*

v

разовательного учреждения

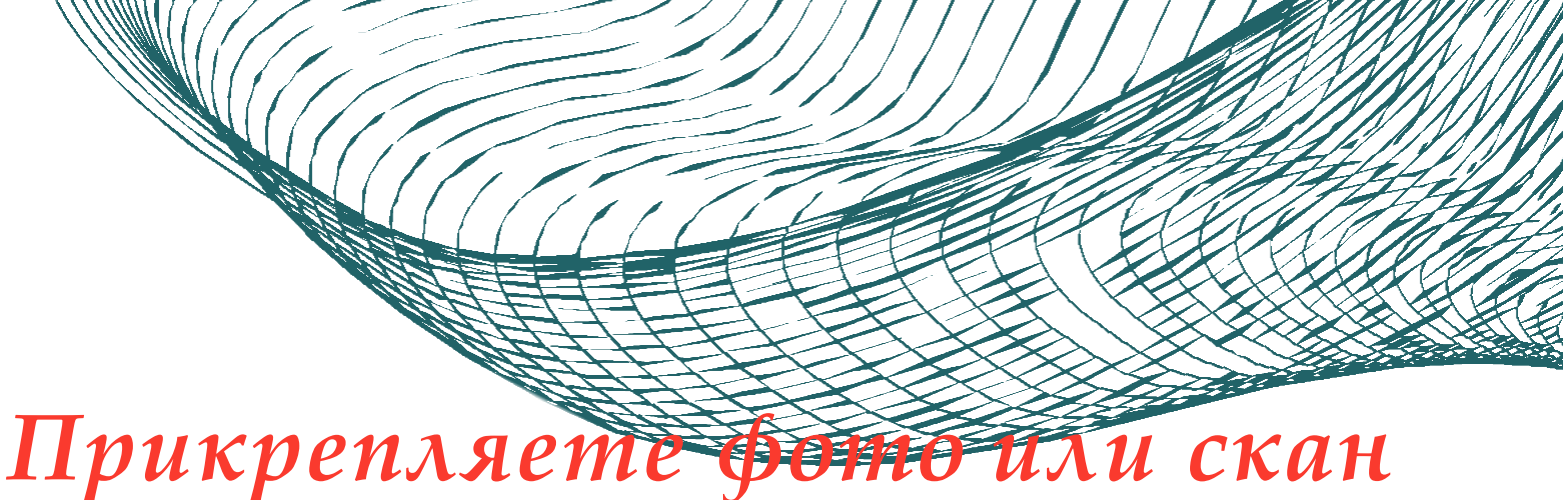

### 6.6 Образование

| окумент об образовании |                       |                         |
|------------------------|-----------------------|-------------------------|
|                        | Перетащите файлы сюда | П <sub>1</sub><br>вашег |
|                        |                       |                         |
| Выбрать файлы          |                       | 🗁 Выбрать               |
|                        |                       | Прикрепля               |
|                        | Перетащите файлы сюда | к ваи                   |
|                        |                       |                         |
| Выбрать файлы          |                       | 🖀 Выбрать               |
| Выбрать файлы          |                       | Выбрать После прикр     |

#### о документа об образовании

ете фото или скан приложения ему документу об образовании

епления документов необходимо сохранить данные

#### 6.7 Образование

Сведения об образовании успешно сохранены на портале

# Если все данные заполнены верно, после сохранения Вы увидите данную пометку.

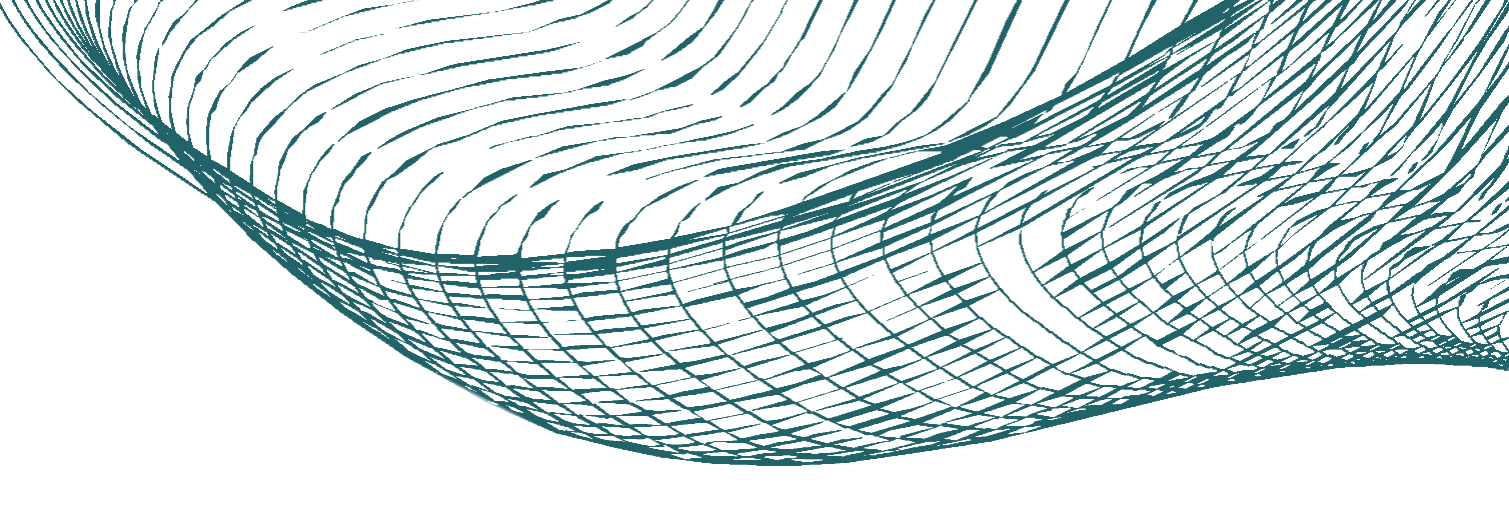

#### 7.1 Особенности поступления

Бакалавриат и специалитет 2025

Особенности поступления

лапие

SEDAMMEL OFVIOU

Вступительные испытания

Перечень испытаний и ЕГЭ

Расписание и прохождение испытаний

Апелляции

Индивидуальные достижения

Подача документов

Договоры

Расторжение договора

Отчисление

Переходим в раздел "Особенности поступления"

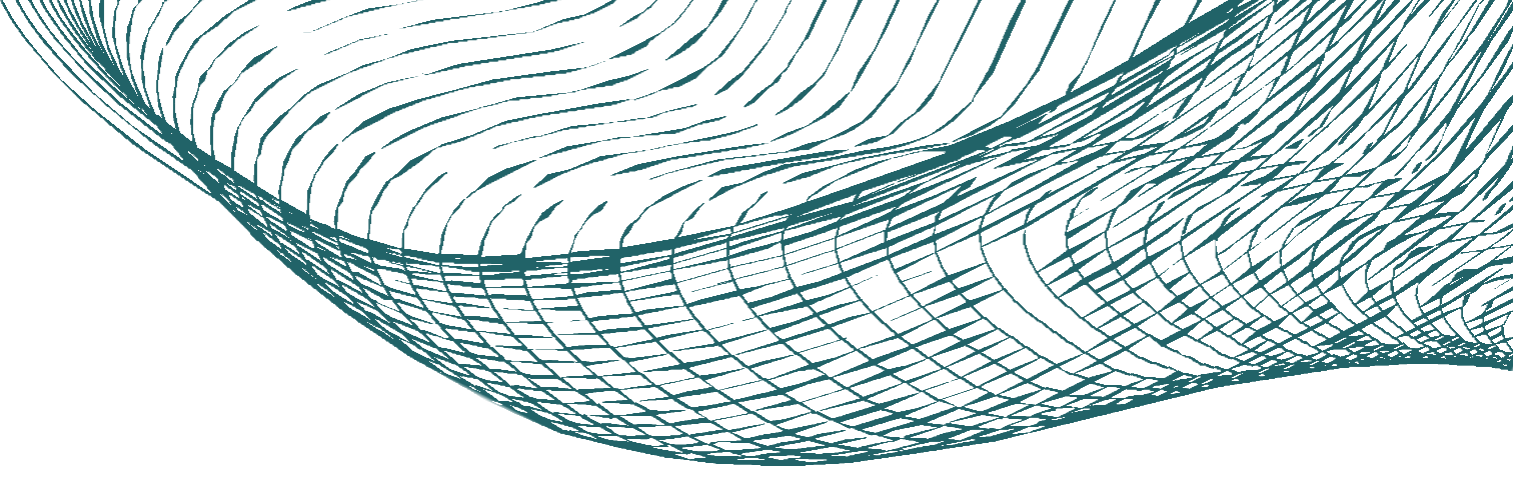

### 7.2 Особенности поступления

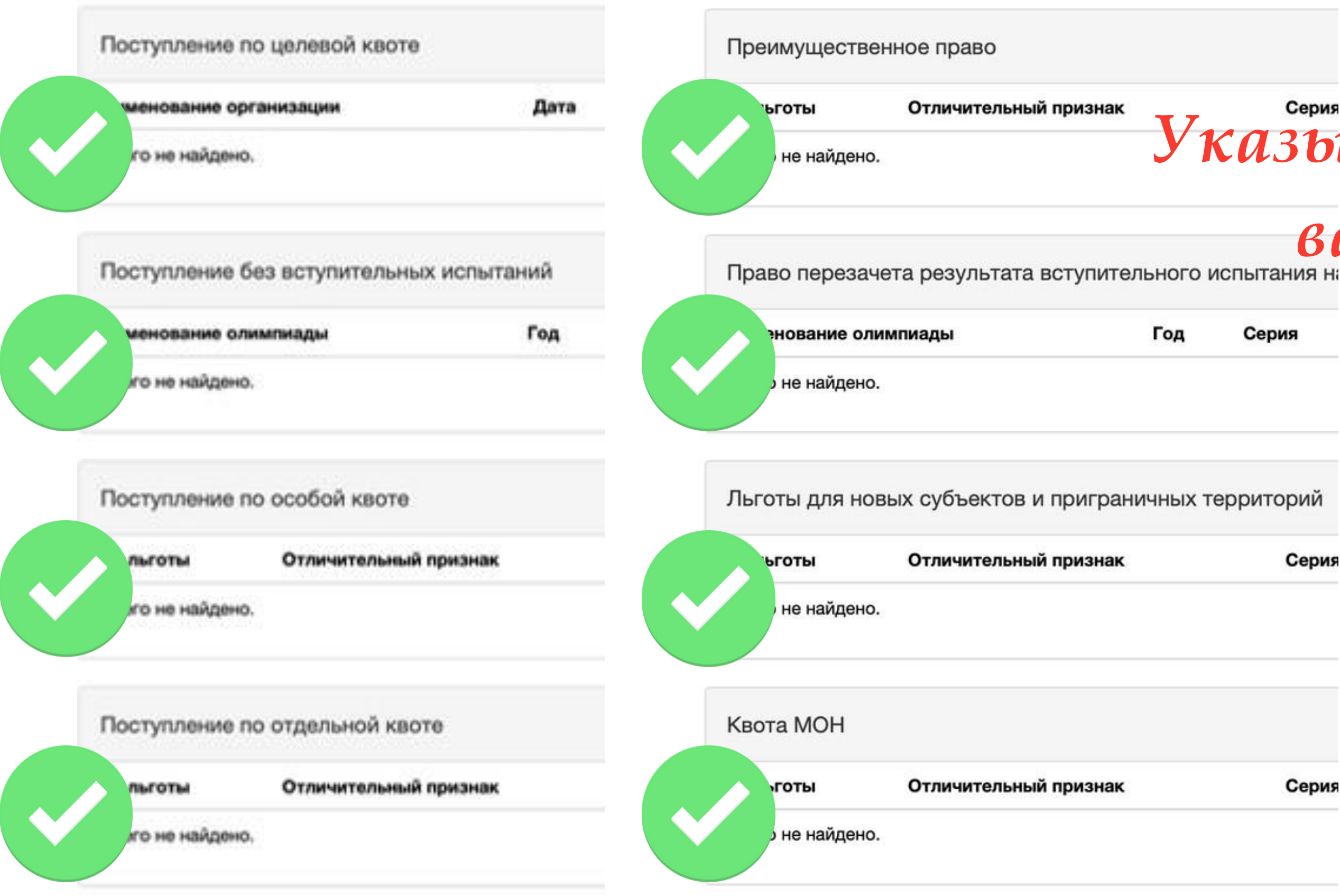

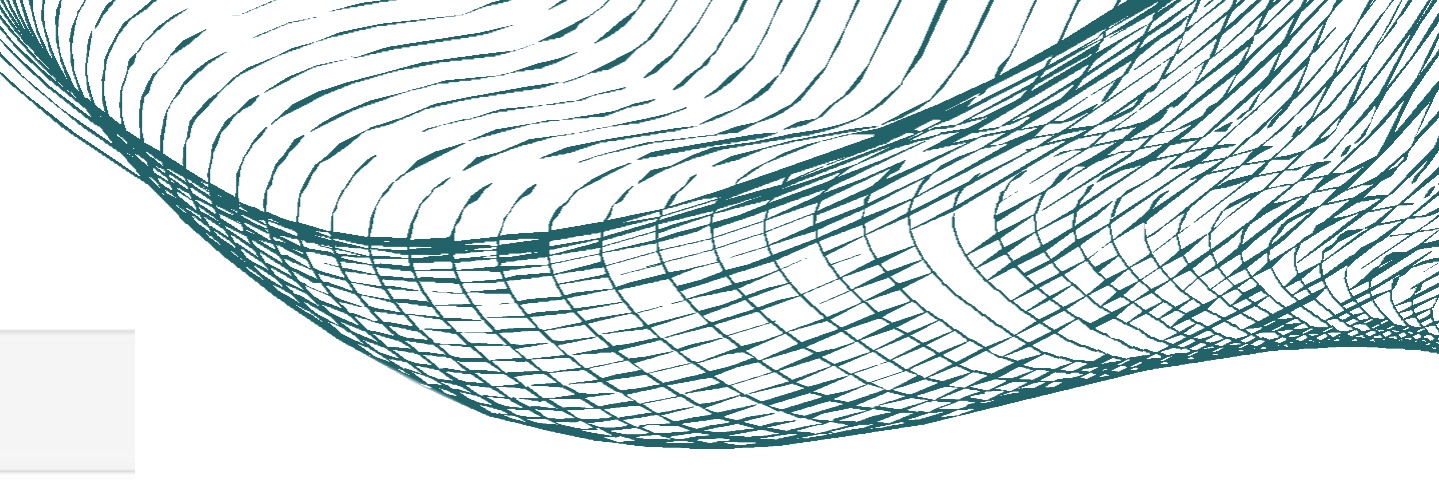

### Указываете особенность

#### вашего поступления

и прикрепляете подтверждающие документы Серия

| C | an | M |  |
|---|----|---|--|
| 0 | ۰P | - |  |

### 8.1 Программы обучения

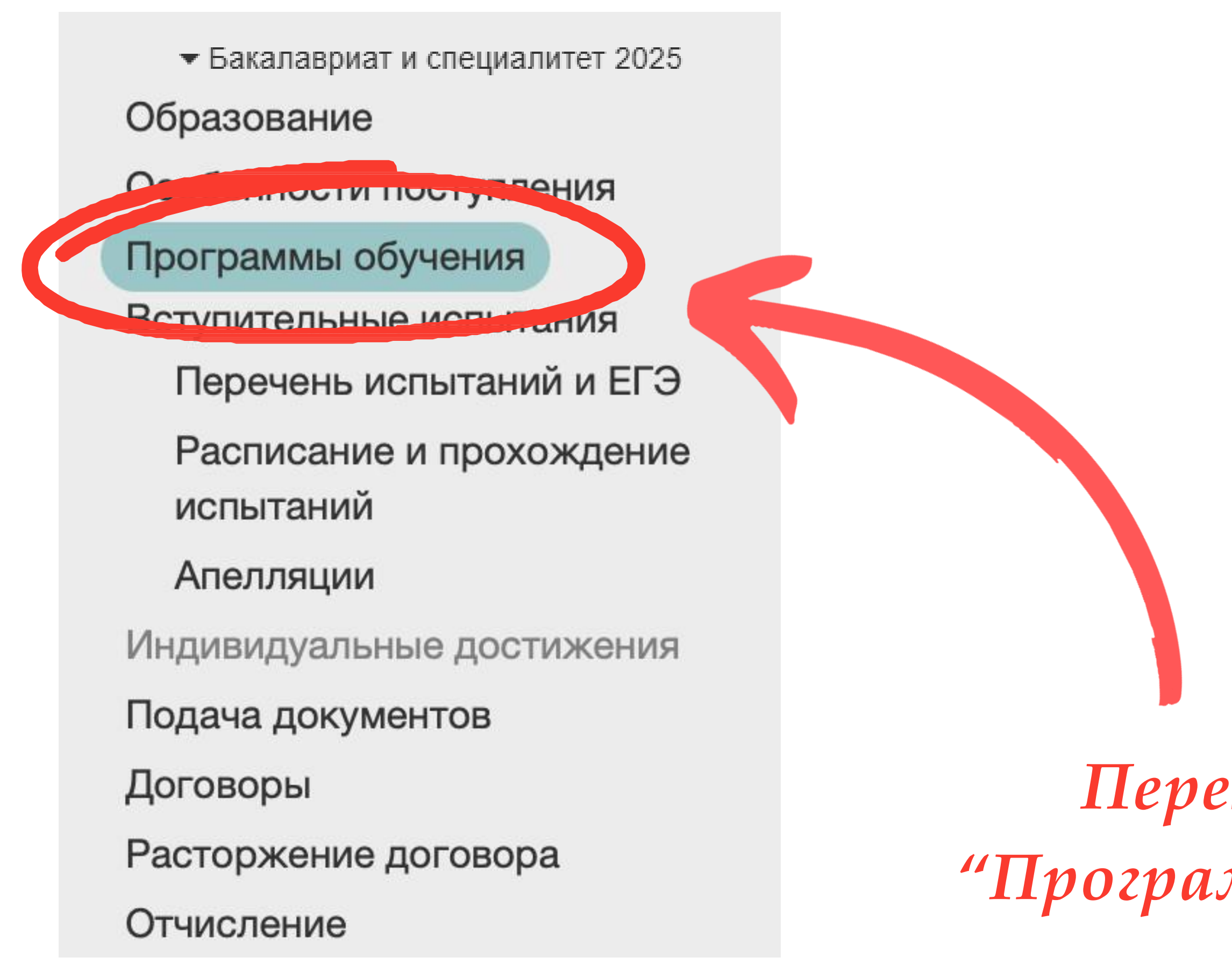

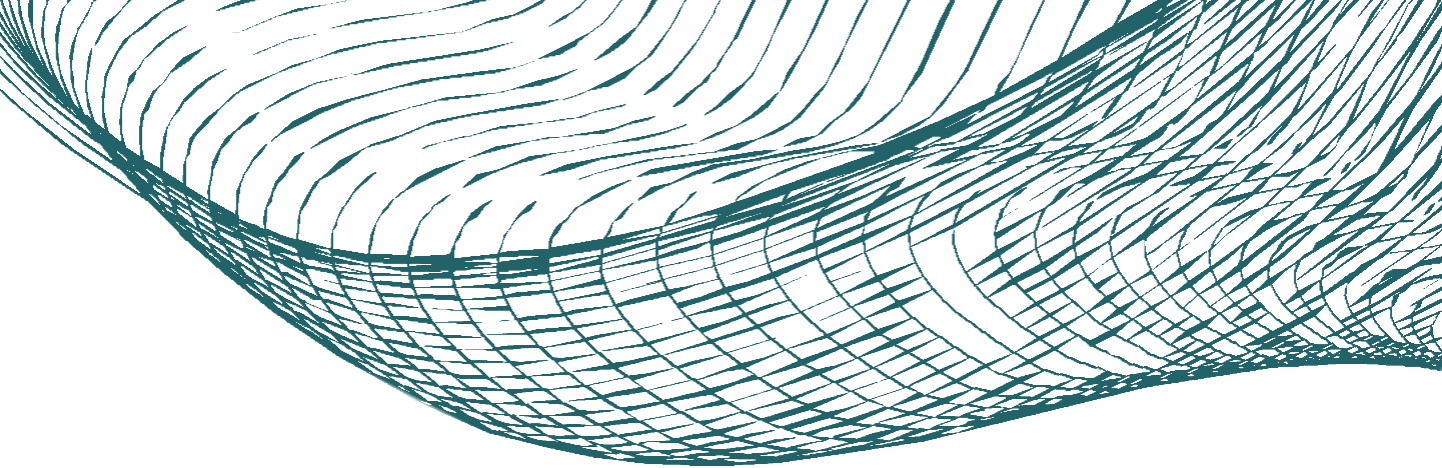

Переходим в раздел "Программы обучения"

### 8.2 Программы обучения

#### Добавленные направления

Перед сменой приоритетов и отзывом согласия на зачисления нажмите Кнопку «Обновить данные из базы вуза», чтобы увидеть актуальную информацию по поданным направлениям подготовки и условиям поступления

ПОСЛЕ СМЕНЫ ПРИОРИТЕТОВ НЕОБХОДИМО НА ВКЛАДКЕ «Подача заявления» НАЖАТЬ КНОПКУ «Подать заявление». ОТЗЫВАТЬ ПРЕДЫДУЩЕЕ ЗАЯВЛЕНИЕ НЕ НАДО.

Бюджетная основа Полная оплата

Нет добавленных направлений.

Проранжируйте программы в Вашем заявлении с помощью стрелок от самой желаемой программы к менее желаемой программе

Для добавления образовательной программы нажмите "Добавить"

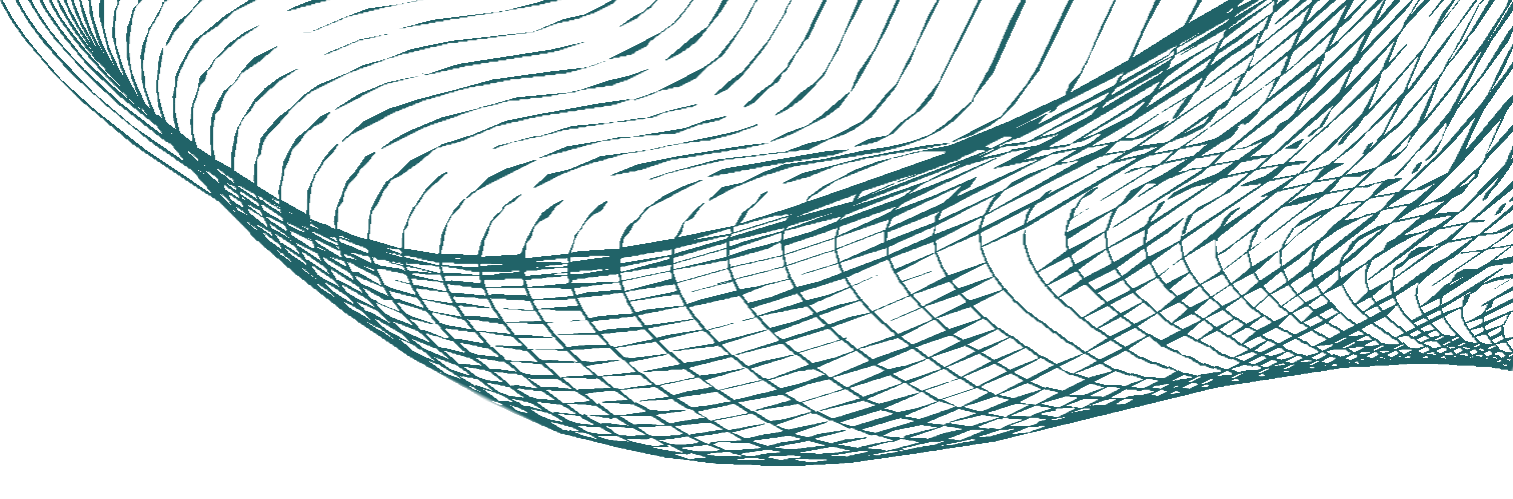

#### Указываете основу поступления

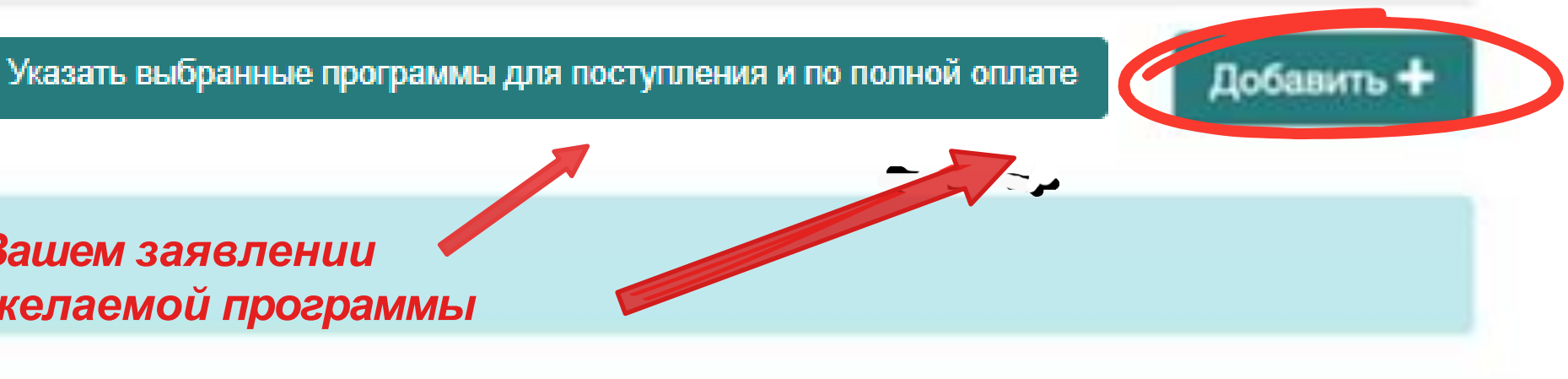

#### 8.2.1 Программы обучения

| • Перед сменой приор<br>и усповиям поступлени | итетов и отзывом согласия на зачисления нажмите Кнопку «Обновить данные из базы вуза», чтобы увидеть актуальную информацию по поданны<br>н                                                                                                    |
|-----------------------------------------------|----------------------------------------------------------------------------------------------------|
| ОПОСЛЕ СМЕНЫ ПРИО<br>ОТЗЫВАТЬ ПРЕДЫДУЦІ       | ОРИТЕТОВ НЕОБХОДИМО НА ВКЛАДКЕ «Подача заявления» НАЖАТЬ КНОПКУ «Подать заявление».<br>ЦЕЕ ЗАЯВЛЕНИЕ НЕ НАДО.                                                                                                    |
| Бюджетная основа                              | Полная оплата                                                                                                    |
|                                               |                                                                                                    |
| При                                           | Указать выбранные программы для поступления и                                                                                                    |
| При<br>Циф<br>Влади<br>38.03.<br>Общи         | указать выбранные программы для поступления и<br>оритет 1<br>оровая трансформация управления бизнесом<br>икавказский филиал ФГОБУ ВО «Финансовый университет при Правительстве Российской Федерации»<br>О5 Биснес-информатика<br>е места                                           |
| При<br>Циф<br>Влади<br>38.03<br>Общи<br>Кат   | указать выбранные программы для поступления и<br>оритет 1<br>оровая трансформация управления бизнесом<br>икавказский филиал ФГОБУ ВО «Финансовый университет при Правительстве Российской Федерации»<br>05 Бизнес-информатика<br>е места<br>егория приема                          |
| Спри<br>Циф<br>Влади<br>38.03<br>Общи<br>Кат  | Указать выбранные программы для поступления и<br>оритет 1<br>оровая трансформация управления бизнесом<br>икавказский филиал ФГОБУ ВО «Финансовый университет при Правительстве Российской Федерации»<br>05 Бизнес-информатика<br>е места<br>егория приема<br>4а общих основаниях   |
|                                               | Указать выбранные программы для поступления и<br>оритет 1<br>оровая трансформация управления бизнесом<br>икавказский филиал ФГОБУ ВО «Финансовый университет при Правительстве Российской Федерации»<br>05 Бизнес-информатика<br>е места<br>егория приема<br>1а общих основаниях v |

Для изменения приоритетов (порядка программ) в Вашем заявлении – используйте соответствующие стрелки

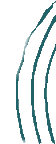

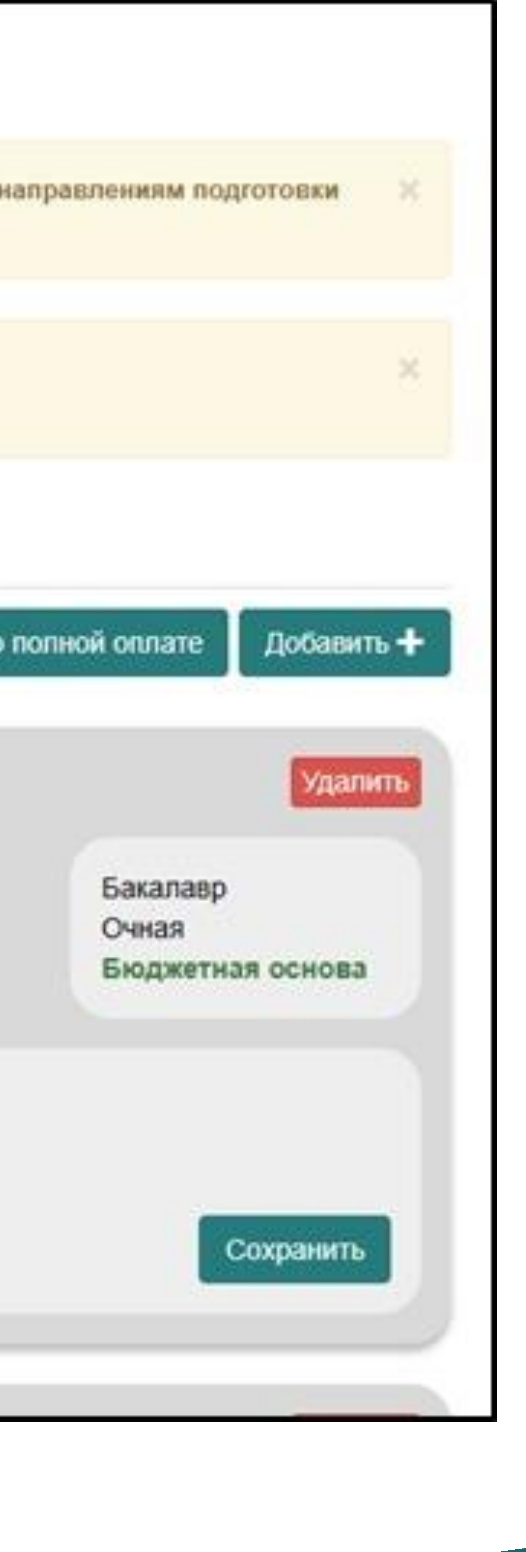

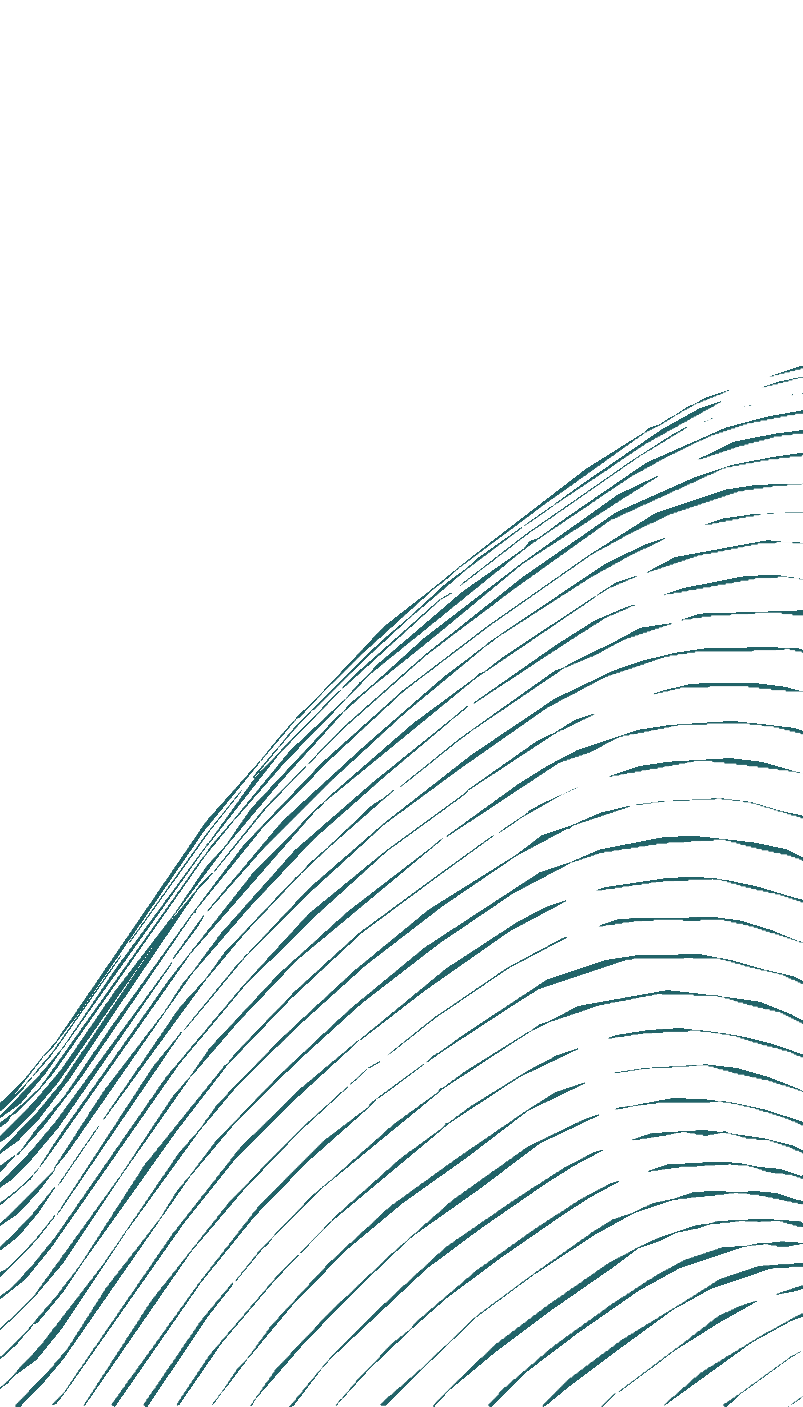

### 8.3 Программы обучения

| инансовый университет при Правител                                                                                                    | ьстве РФ                                                                                                    |                                                       | \$                                      |
|----------------------------------------------------------------------------------------------------|----------------------------------------------------------------------------------------------------|-------------------------------------------------------|-----------------------------------------|
| аправление подготовки                                                                                                    |                                                                                                    |                                                       |                                         |
| снова обучения                                                                                                    | Факультет                                                                                                    | ¢ Φα                                                  | рма обучения                            |
| собенности поступления                                                                                                    |                                                                                                    | \$ OA                                                 | пя иностранных граждан                  |
|                                                                                                    |                                                                                                    |                                                       | Сбросить фильтр                         |
| вывиете осооенность                                                                                                    | поступления                                                                                                    |                                                       |                                         |
| Общие места                                                                                                    |                                                                                                    | ЕСЛИ ВЫ ЯВЛЯ<br>Необходимо →                          | иетесь иностринным<br>поставить галочки |
| Общие места<br>Бакалавр<br>18.03.05 Бизнес-информатика (Цифрова<br>Ракультет информационных технологий и<br>Ринансовый университет при Правительс<br>Очная<br>Бюджетная основа                                                                                                    | ая трансформация управления<br>и анализа больших данных<br>стве РФ                                                 | ЕСЛИ ВЫ ЯВЛЯ<br>Необходимо<br>бизнесом)               | поставить галочку                       |
| Общие места<br>Бакалавр<br>18.03.05 Бизнес-информатика (Цифрова<br>Ракультет информационных технологий и<br>Ринансовый университет при Правительс<br>Очная<br>Бюджетная основа                                                                                                    | ая трансформация управления<br>и анализа больших данных<br>стве РФ<br>Ставит                                       | ССЛИ ВЫ ЯВЛЯ<br>Необходимо<br>бизнесом)<br>1е галочку | поставить галочку                       |
| Общие места<br>Бакалавр<br>8.03.05 Бизнес-информатика (Цифрова<br>Ракультет информационных технологий и<br>Ринансовый университет при Правительс<br>Эчная<br>Боджетная основа<br>Общие места<br>Бакалавр<br>3.03.03 Гостиничное дело (Гостиничны<br>Ракультет экономики и бизнеса<br>Ринансовый университет при Правительс | ая трансформация управления<br>и анализа больших данных<br>стве РФ<br><i>Ставит</i><br><i>У выбра</i><br>й бизнес) | е галочку<br>нной програз                             | поставить галочку<br>ммы                |

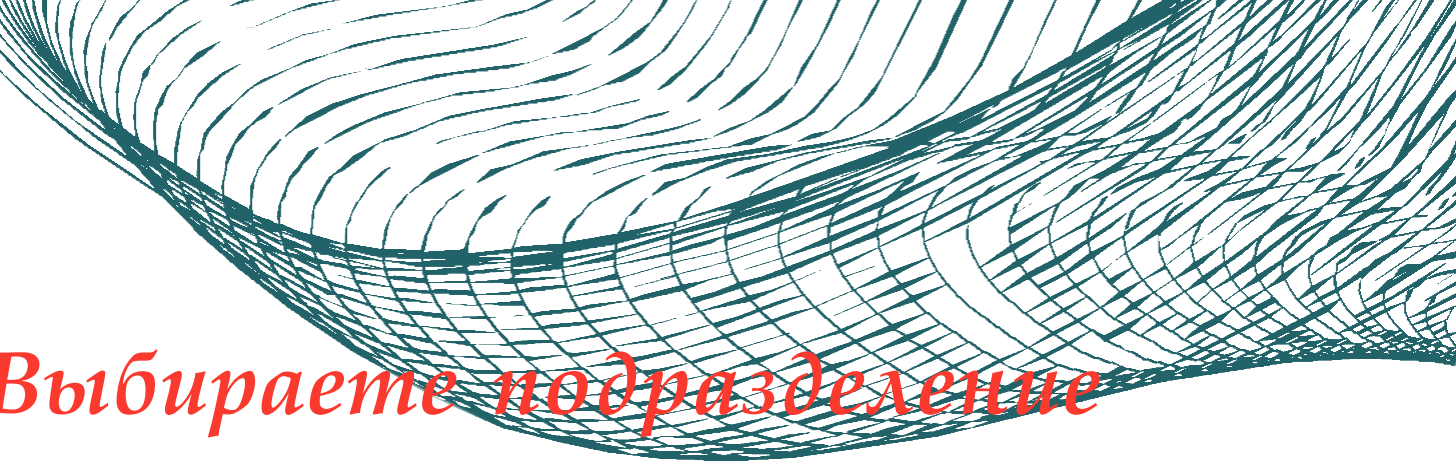

Указываете направление подготовки

Указываете основу обучения, факультет и форму обучения

жданином,

Из данного списка выбираете образовательные программы, на которые вы планируете поступать. Образовательные программы указываются в порядке приоритетности.

После заполнения данного раздела нажмите "Добавить"

#### 11.1 Индивидуальные достижения

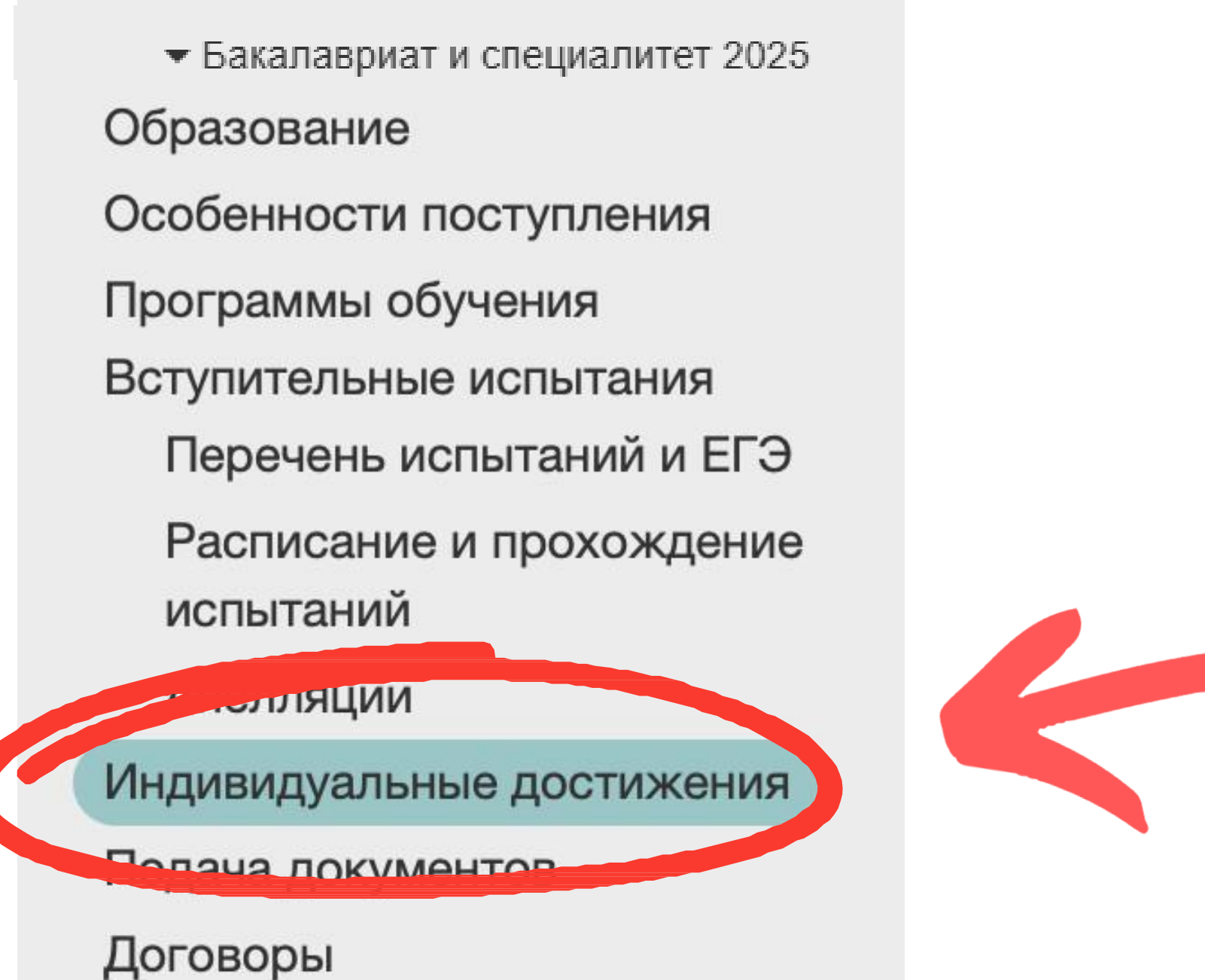

Расторжение договора

Отчисление

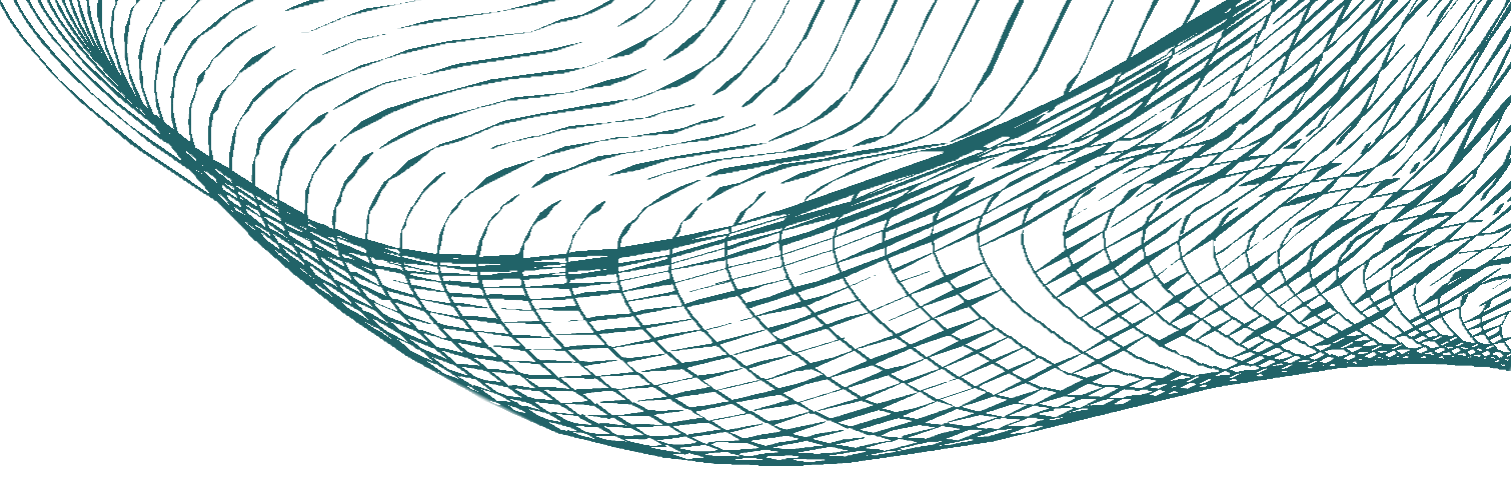

### Переходим в раздел "Индивидуальные достижения"

#### 11.2 Индивидуальные достижения

• Внимание! Индивидуальные достижения подаются однократно для рассмотрения приемной комиссией. Последующее внесение изменений только через обращение в приемную комиссию

#### Индивидуальные достижения

Нет добавленных достижений

Для добавления Индивидуальных достижений необходимо нажать "Добавить достижение"

| Выберите                                                                                                    | A                      |
|----------------------------------------------------------------------------------------------------|------------------------|
|                                                                                                    | ۹                      |
| Аттестат о среднем общем образовании с отличием                                                                        |                        |
| Диплом СПО с отличием                                                                                                  |                        |
| Наличие золотого знака отличия Всероссийского физкультурно-спортивного комплекса "Готов к труд<br>удостоверения к нему | ду и обороне" (ГТО) и  |
| Наличие статуса победителя (призера) национального и (или) международного чемпионата по професе<br>"Абилимпикс"        | сиональному мастерству |
| Наличие статуса победителя олимпиад школьников                                                                         |                        |
|                                                                                                    |                        |

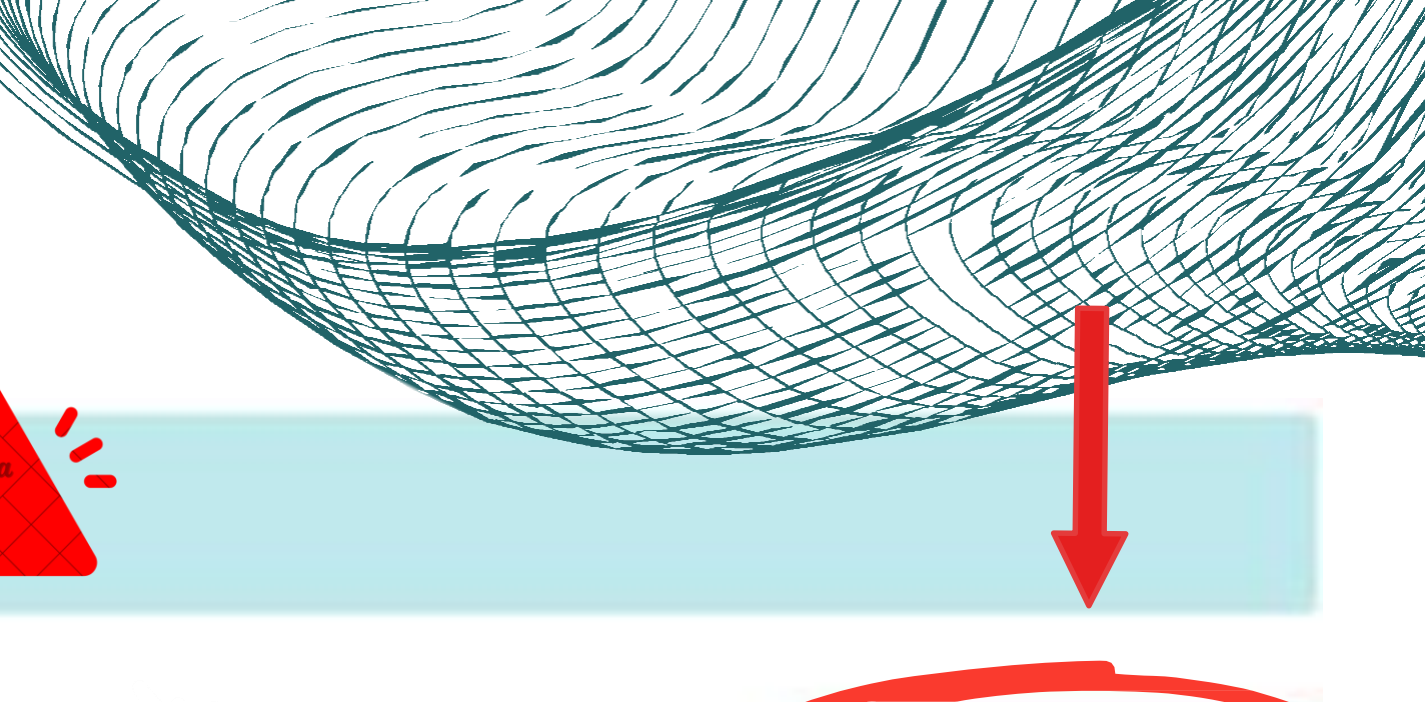

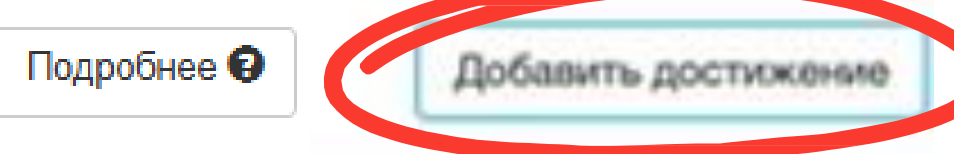

Выбираете необходимое Индивидуальное достижение, указываете информацию и прикладываете подтверждающий документ

#### 12.1 Подача документов

 Бакалавриат и специалитет 2025 Образование Особенности поступления Программы обучения Вступительные испытания Перечень испытаний и ЕГЭ Расписание и прохождение испытаний Апелляции пранино постиже Подача документов opop Расторжение договора Отчисление

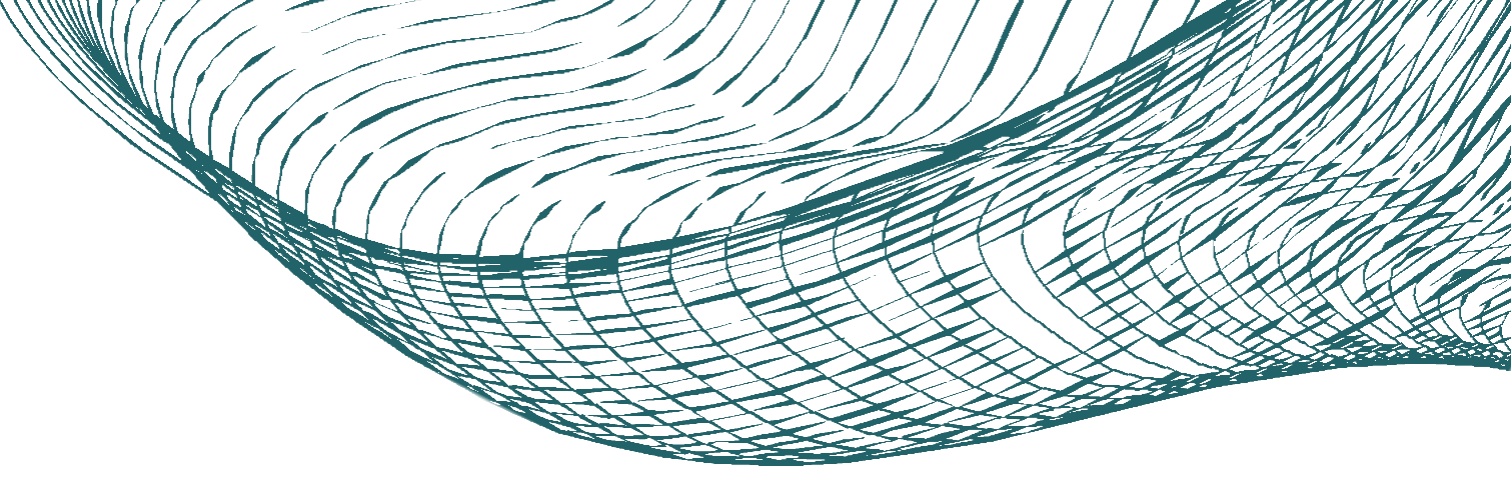

Переходим в раздел "Подача документов"

#### 12.2 Подача документов

Заявление: Бакалавриат и специалитет 2025

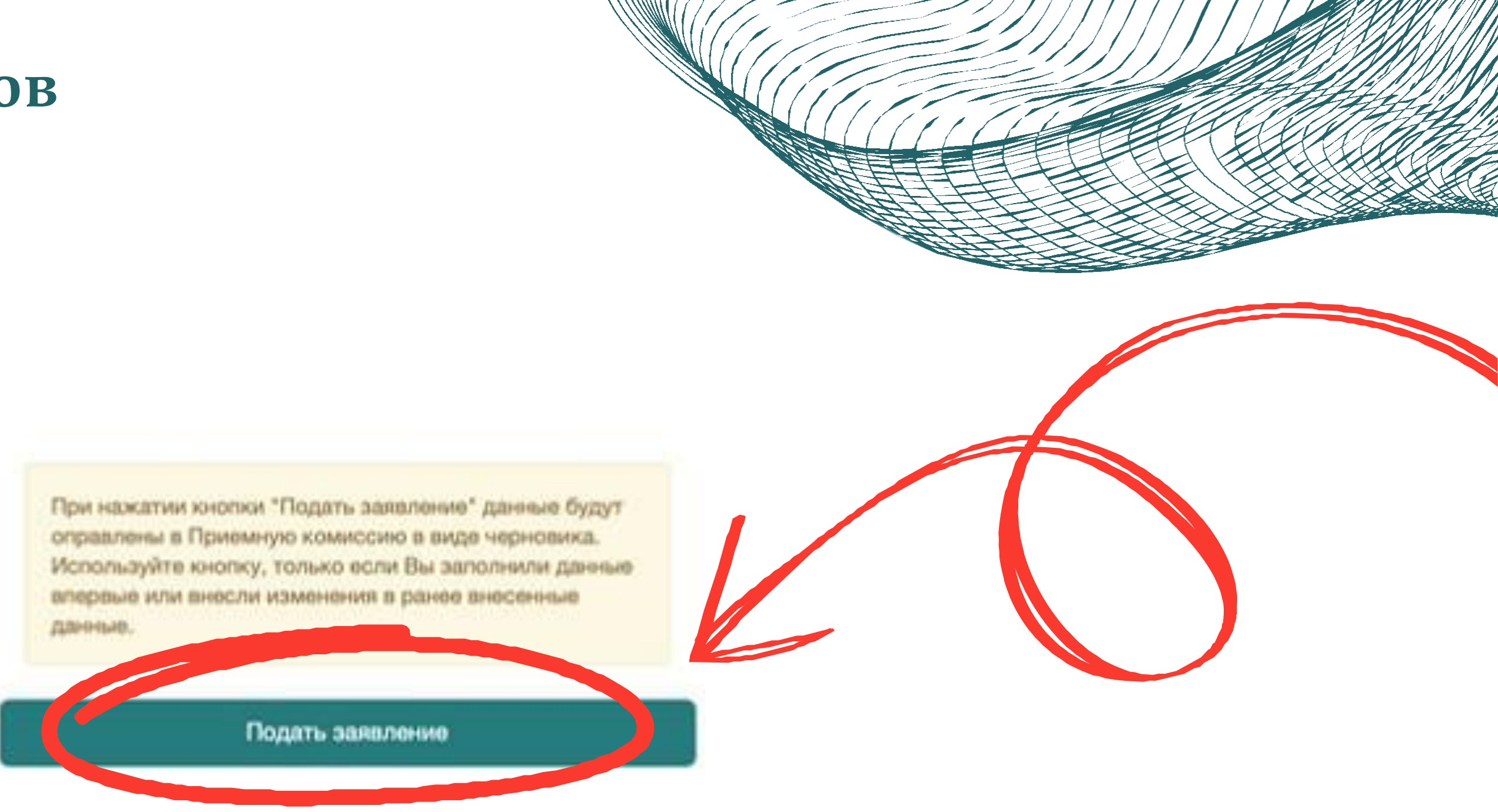

### Если вы правильно заполнили все предыдущие разделы, у вас будет активной кнопка "Подать заявление"

#### 12.3 Подача документов

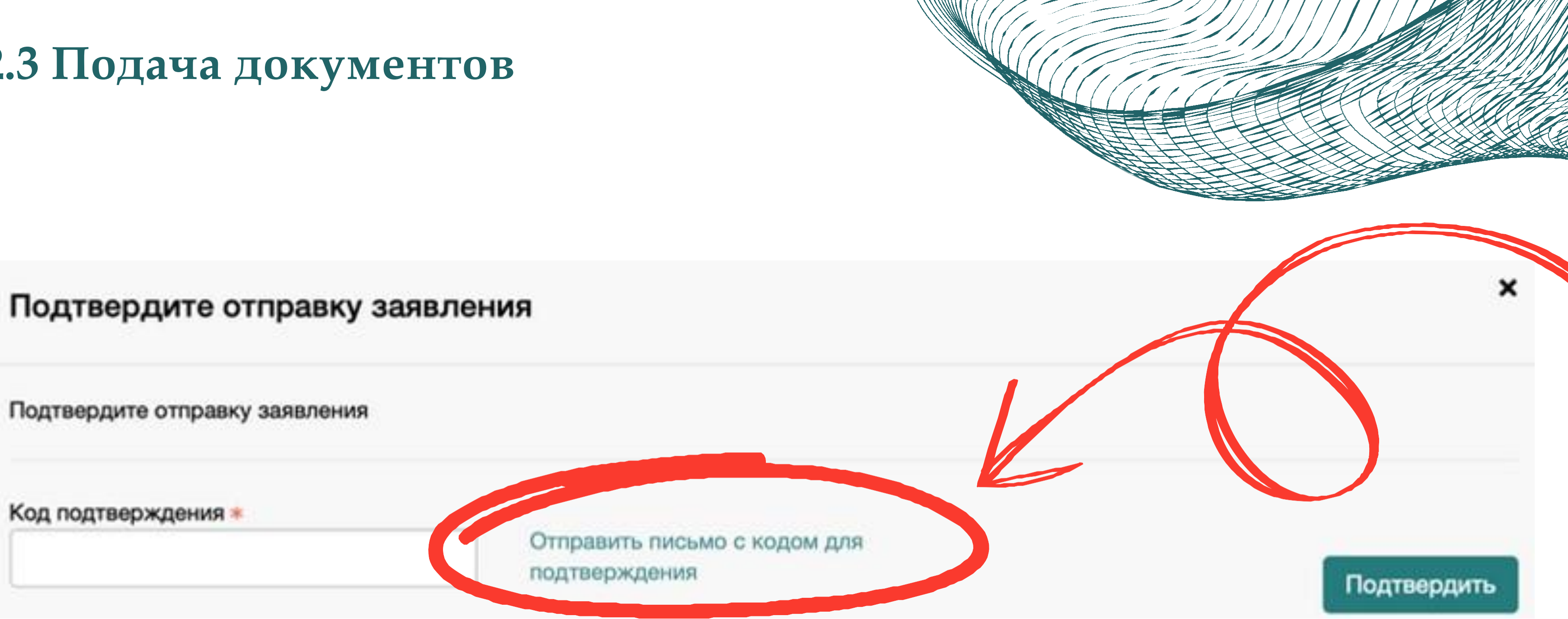

Для подтверждения отправки вашего заявления необходимо нажать "Отправить письмо с кодом для подтверждения"

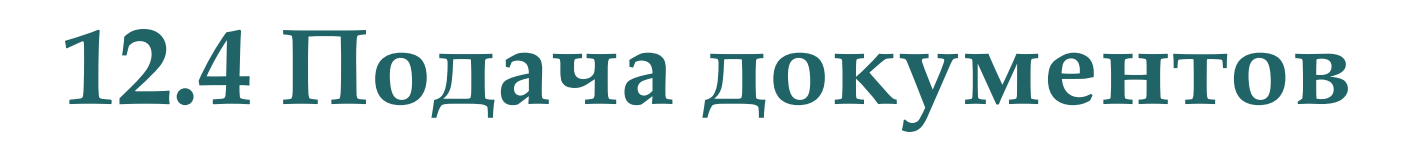

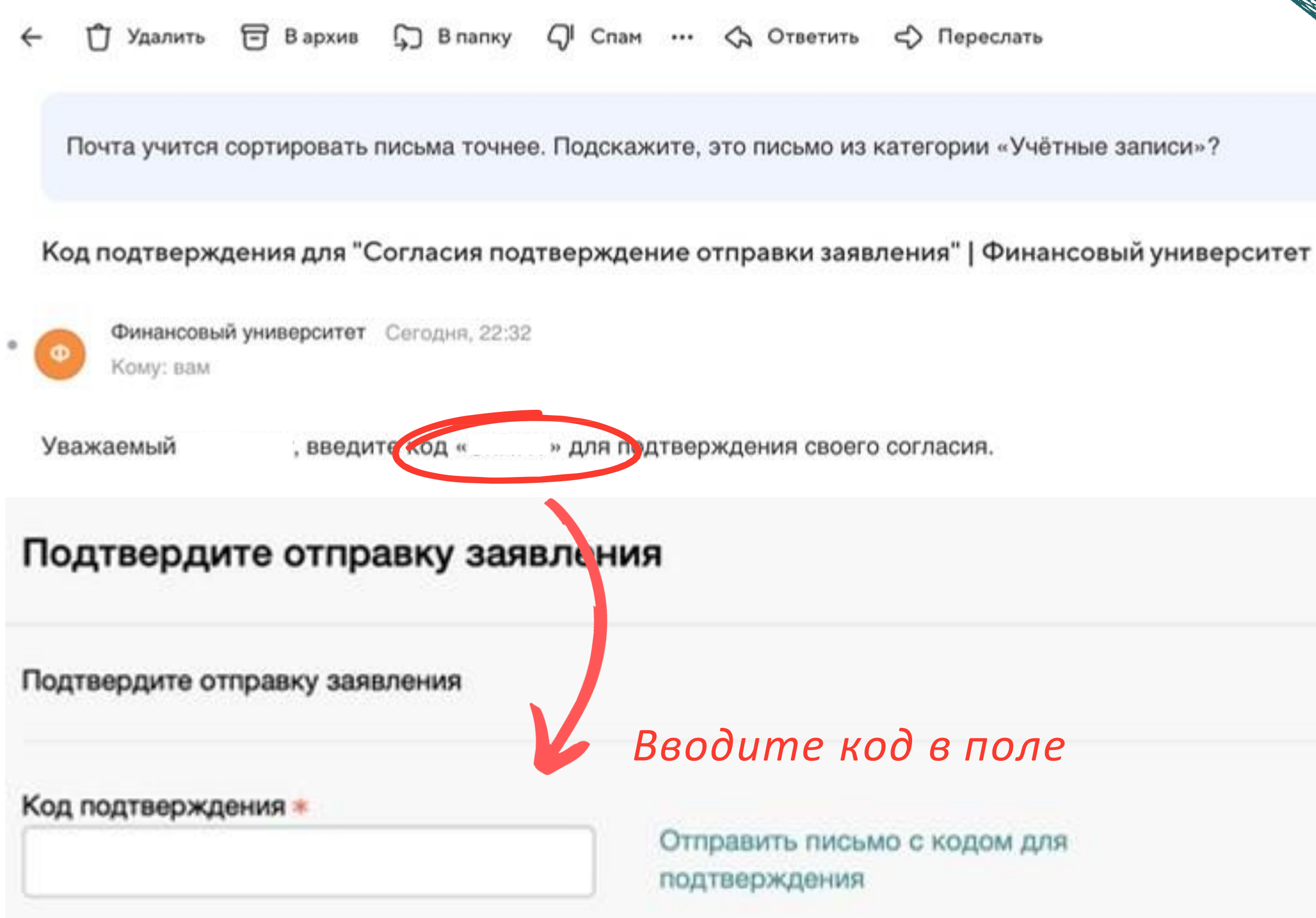

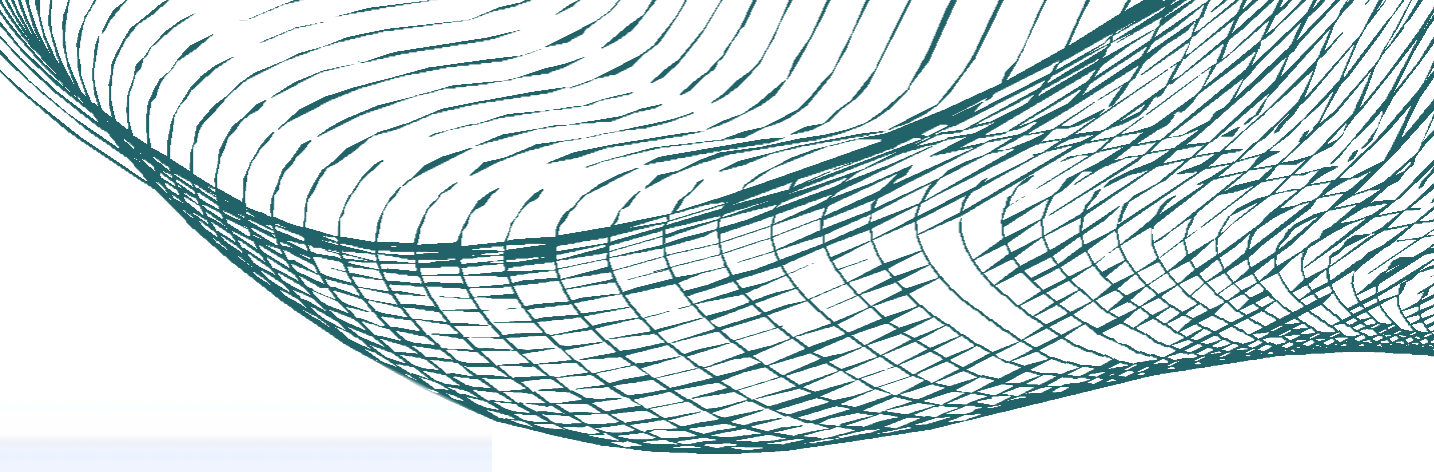

#### Код придет на электронную почту, которую вы вводили при регистрации

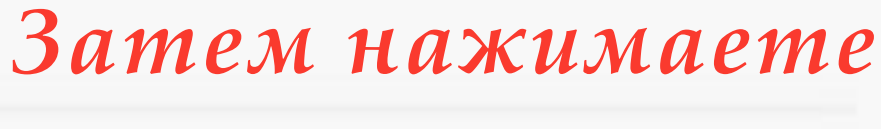

#### "Подтвердить"

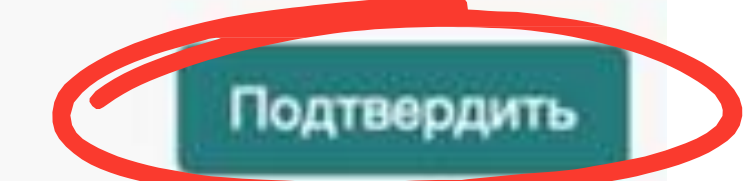

×

#### 12.5 Подача документов

Заявление передано в приемную комиссию

При успеш 3 Личном кабинете

#### И статус вашего Заявления поменяется

Бакалавриат и специалитет 2025

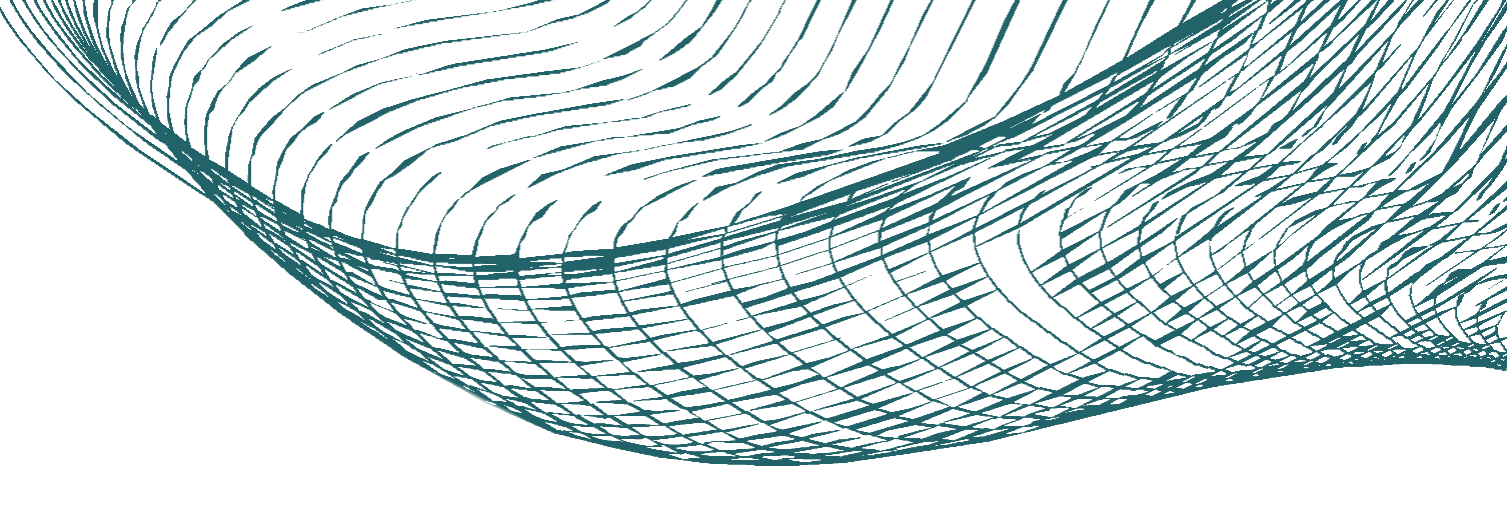

### При успешной подаче заявления у вас

#### в Личном кабинете появится данная пометка

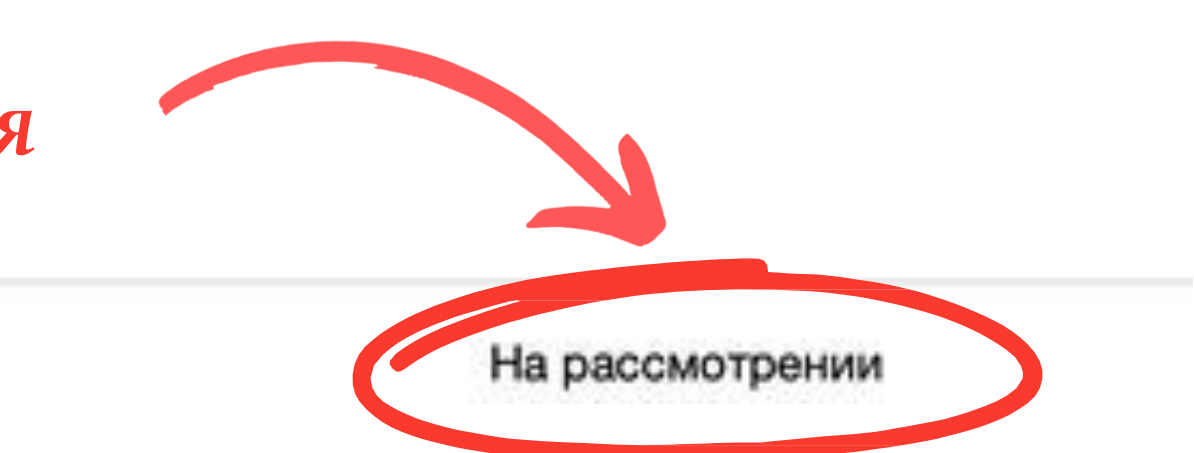